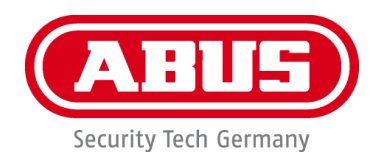

# **Smartvest**

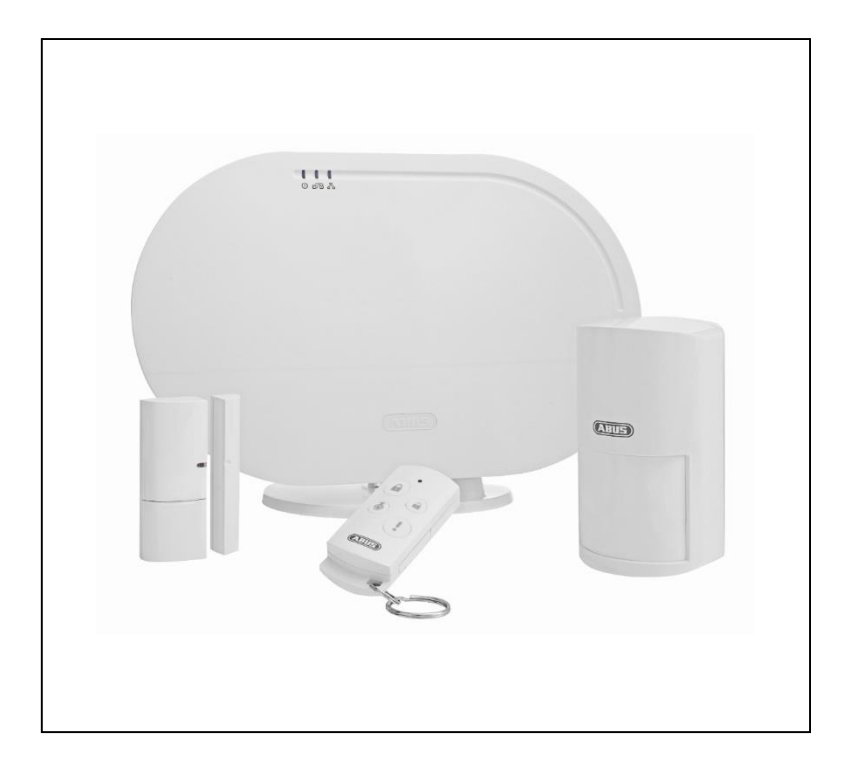

# Bruksanvisning

Viktiga anvisningar och vanliga frågor om denna och andra produkter hittar du på webbplatsen www.abus.com

Version 1.2

Svensk översättning av den tyska originalbruksanvisningen. Spara för framtida användning!

#### Inledning

#### Bästa kund!

Vi vill tacka dig för att du har valt den här produkten.

Den här produkten uppfyller kraven i gällande EU-direktiv. Försäkran om överensstämmelse kan fås från:

#### ABUS Security-Center GmbH & Co. KG Linker Kreuthweg 5 86444 Affing GERMANY

För att bibehålla detta skick och säkerställa säker drift måste du som användare följa den här bruksanvisningen!

Läs igenom hela bruksanvisningen innan du börjar använda produkten och följ alla användnings- och säkerhetsanvisningar!

Alla företagsnamn och produktbeteckningar som omnämns är varumärken som tillhör respektive ägare. Alla rättigheter förbehållna.

Vänd dig till din installatör eller återförsäljare om du har frågor!

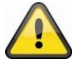

#### Ansvarsfriskrivning

Den här bruksanvisningen har utarbetats med största omsorg. Om du upptäcker några felaktigheter eller brister, vänligen meddela oss detta skriftligen under den ovan angivna adressen.

ABUS Security-Center GmbH ansvarar inte för tekniska eller typografiska fel och förbehåller sig rätten att när som helst och utan förvarning göra ändringar på produkten och i bruksanvisningarna.

ABUS Security-Center ansvarar inte för direkta eller indirekta följdskador som uppstår i samband med den här produktens utrustning, effekt eller användning. Det ges ingen garanti för innehållet i det här dokumentet.

### Symbolförklaring

|   | Symbolen med en blixt i en triangel används för att visa när det föreligger fara för<br>hälsa, t.ex. på grund av elektriska stötar. |
|---|----------------------------------------------------------------------------------------------------|
|   | Ett utropstecken i triangeln markerar viktiga anvisningar i bruksanvisningen som måste följas.                                      |
| í | Den här symbolen visas när du får särskilda tips och anvisningar om hur produkten används.                                          |

## Uppräkningar

| 1.<br>2. | <br>Uppräkningar i bestämd ordningsföljd i texten eller varningen.        |
|----------|---------------------------------------------------------------------------|
| •        | <br><br>Uppräkningar utan bestämd ordningsföljd i texten eller varningen. |

## Ändamålsenlig användning

Använd produkten endast för det ändamål för vilket den har tillverkats och utvecklats! All annan användning klassas som icke ändamålsenlig!

Denna produkt får endast användas för följande ändamål:

 Smartvest trådlös larmanläggning ger möjlighet till en okomplicerad introduktion till ett modernt hem med tillförlitlig övergripande säkerhet i kombination med attraktiva funktioner för hemautomation. Smartvest-centralen binder samman upp till 32 trådlösa komponenter och upp till 4 IP-kameror med den kostnadsfria appen. Den kostnadsfria appen möjliggör världsomspännande åtkomst till centralen. I händelse av larm har centralen en integrerad, ljudstark 90 dB-siren och kan larma parallellt med push-notiser via app och e-post.

## Viktiga säkerhetsanvisningar

#### Allmänt

Innan produkten används för första gången, läs noggrant igenom följande anvisningar och observera alla varningar, även om du är van vid elektroniska produkter.

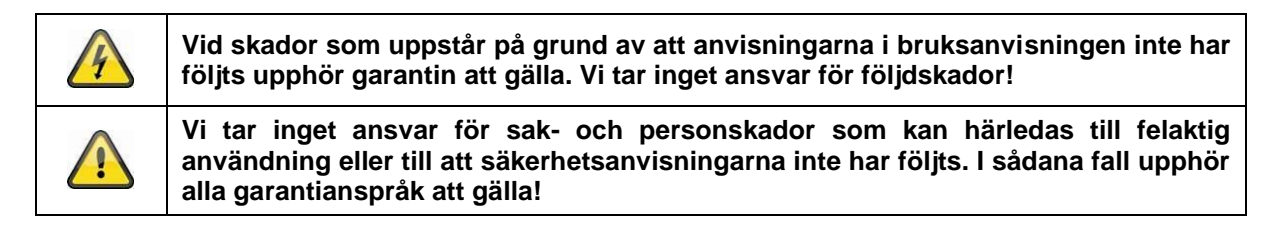

Förvara denna handbok på ett säkert ställe för framtida referens.

Om du säljer eller lämnar produkten vidare måste denna bruksanvisning följa med.

Följande säkerhetsanvisningar och varningar syftar inte enbart till att skydda mot personskador, utan även till att skydda mot skador på produkten. Läs noggrant igenom följande punkter:

#### Strömförsörjning

- Anslut endast produkten till en strömkälla som har samma nätspänning som anges på typskylten.
   Kontakta din elleverantör om du är osäker på vilken nätspänning som gäller på användningsplatsen.
- Bryt strömtillförseln till apparaten innan du påbörjar underhålls- eller installationsarbeten
- För att helt bryta strömtillförseln till apparaten måste du dra ur nätkontakten.
- För att eliminera brandrisk ska apparatens stickkontakt alltid dras ur eluttaget när apparaten inte ska användas under en längre tid.

#### Överlast/överspänning

- Bryt strömtillförseln till apparaten före storm eller oväder med risk för blixtnedslag eller anslut den till avbrottsfri strömförsörjning.
- Undvik att överbelasta eluttag, förlängningskablar eller adaptrar eftersom det kan orsaka eldsvådor eller elektriska stötar.

#### Kablar

- Dra alltid ut kablar genom att dra i kontakten, inte i själva kabeln
- Vidrör aldrig nätkabeln med våta händer eftersom det kan orsaka en kortslutning eller elektrisk stöt.
- Ställ varken apparaten, möbler eller andra tunga föremål på kablarna och se till att kablarna inte böjs, särskilt vid kontakten och vid kontaktdonen
- Slå aldrig knut på kabeln och bind aldrig ihop kabeln med andra kablar.
- Alla kablar måste dras så att ingen kan kliva på dem och så att de inte ligger i vägen.
- En skadad nätkabel kan utgöra brandrisk eller orsaka elektriska stötar. Kontrollera nätkabeln med jämna mellanrum.
- Förändra eller manipulera inte nätkabeln och nätkontakten.
- Använd inga adapterkontakter eller förlängningskablar som inte uppfyller gällande säkerhetsstandarder och modifiera inte ström- och nätkablarna på något sätt.

#### Barn

- Se till att hålla elektriska produkter borta från barn! Låt aldrig barn använda elektriska produkter utan uppsikt. Barn kan inte alltid göra korrekta riskbedömningar. Små delar kan sväljas och utgör därför en risk för livshotande skador.
- Håll förpackningsmaterial borta från barn. Kvävningsrisk föreligger!
- Denna produkt får inte användas av barn. Fjädrande delar kan slungas ut vid felaktig användning och orsaka skador (t.ex. ögonskador) på barn.

#### Uppställningsplats/driftmiljö

Ställ upp eller montera Smartvest på en stadig, jämn yta eller vägg och placera inga tunga föremål på apparaten.

Sörj för tillräcklig ventilation (ställ inte Smartvest i hyllor, på en tjock matta, på en säng eller någonstans där ventilationsspringorna täcks över, och se till att det finns ett avstånd på minst 10 cm på alla sidor) Smartvest är inte utformad för att användas i utrymmen med hög temperatur eller luftfuktighet (t.ex. badrum) eller i utrymmen med stora mängder damm.

För alla komponenter som endast är avsedda för inomhusbruk är det viktigt att

- inga direkta värmekällor (t.ex. värmeelement) inverkar på produkten.
- produkten inte utsätts för direkt solljus eller konstljus.
- inga öppna brandkällor (t.ex. brinnande ljus) står på eller bredvid produkterna.
- kontakt med stänkande och droppande vatten undviks.
- komponenterna inte används i närheten av vatten, i synnerhet får komponenterna aldrig sänkas ned i vatten (ställ inga vätskefyllda kärl, t.ex. vaser eller dricksglas, på eller bredvid produkten).
- komponenterna inte utsätts för starka temperaturvariationer, eftersom luftens fuktighet i så fall kan kondensera och orsaka elektriska kortslutningar.

För alla komponenter som är avsedda för inomhus- och utomhusbruk bruk är det viktigt att

- komponenterna inte utsätts för kraftiga skakningar och vibrationer.
- komponenterna inte befinner sig i omedelbar närhet av magnetfält (t.ex. högtalare).
- kontakt med aggressiva vätskor undviks.
- inga främmande föremål tränger in.
- komponenternas drifttemperatur och tillåtna luftfuktighet upprätthålls.

För korrekt montering och upprätthållande av komponenternas driftmiljö ska respektive snabbguide, tekniska data och monteringsanvisningen i kapitel 3 iakttas.

#### Batteri

Alla komponenter till Smartvest med undantag av det trådlösa uttaget drivs eller kan drivas med ett batteri. För att garantera en lång livslängd och undvika bränder och personskador ska du iaktta följande anvisningar:

- Släng inte batteriet i hushållssoporna.
- Batterier får inte exponeras för någon typ av värmekälla eller utsättas för direkt solljus och får inte förvaras på platser med mycket hög temperatur.
- Batteriet får inte brännas.
- Batteriet får inte komma i kontakt med vatten.
- Batteriet får inte tas isär, stickas hål på eller skadas.
- Batterikontakterna får inte kortslutas.
- Batteriet får inte hamna i händerna på små barn.
- Batteriet är inte laddningsbart.

#### Uppackning

Hantera produkten med största varsamhet under uppackningen.

Förpackningar och förpackningsmaterial är återvinningsbara och ska i princip alltid återvinnas. Vi rekommenderar:

Papper, kartong och wellpapp resp. plastförpackningsdelar ska lämnas i lämplig behållare.

Om sådana behållare ännu inte finns tillgängliga där du bor kan du slänga dessa material i hushållssoporna.

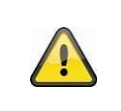

#### Varning

Om originalförpackningen är skadad ska du kontrollera produkten direkt. Om produkten uppvisar skador, skicka tillbaka den med förpackningen och informera speditören.

#### Idrifttagning

Alla säkerhets- och användningsanvisningar måste läsas innan produkten används för första gången!

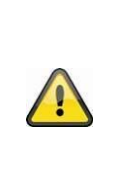

#### Varning

Felaktigt eller oprofessionellt utförda arbeten på elnätet och den elektriska utrustningen utgör en fara inte bara för dig, utan även för andra människor.

Utför installationen så att matningskretsen och lågspänningskretsen alltid är åtskilda, aldrig är anslutna till varandra och inte heller kan anslutas till varandra på grund av störningar.

#### Underhåll och skötsel

Underhållsarbeten behöver utföras om produkten har skadats, t.ex. när nätkontakt, nätkabel eller hölje är skadade, vätska eller föremål trängt in i produkten, produkten har utsatts för regn eller fukt eller om den inte fungerar som den ska eller har fallit ned.

#### Underhåll

- Stäng genast av apparaten och dra ur elkontakten om du konstaterar rökutveckling, missljud eller lukter. I dessa fall får produkten inte användas innan den kontrollerats av en behörig elektriker.
- Låt endast behörig personal utföra alla underhållsarbeten.
- Öppna aldrig produktens eller tillbehörets hölje. Om höljet är öppet föreligger risk för elektriska stötar, vilket kan orsaka skador med dödlig utgång.

#### Rengöring

- Rengör apparatens hölje med en fuktig trasa.
- Använd inga lösningsmedel, ingen sprit, inga förtunningsmedel e.d. och inget av följande ämnen: saltvatten, insektsmedel, klor- eller syrahaltiga lösningsmedel (salmiak), skurpulver.
- Använd en bomullsduk och torka försiktigt av ytan tills den är helt torr.

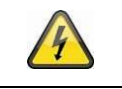

Apparaten arbetar med farlig spänning. Bryt alltid strömtillförseln till apparaten vid underhållsarbeten (t.ex. rengöring)!

## Innehåll

| 1. | Арр  | aratbeskrivning            | 8  |
|----|------|----------------------------|----|
|    | 1.1. | FUAA35000 Smartvest        | 8  |
|    | 1.2. | FUHA35000 Trådlöst uttag   | 11 |
|    | 1.3. | FUMK35000 Öppningsdetektor | 12 |

| 1 /                                                                                                    | FLIBW/35000 Rörelsedetektor                                                                                                    | 13                                                                                                    |
|----------------------------------------------------------------------------------------------------|----------------------------------------------------------------------------------------------------|----------------------------------------------------------------------------------------------------|
| 1.4.                                                                                                    | FURM35000 Rök-värme-detektor                                                                                                    | 13                                                                                                    |
| 1.0.                                                                                                    | FUSG35000 Siren                                                                                                    | 14                                                                                                    |
| 1.0.                                                                                                    | FUBE35000 Figurkontroll                                                                                                    | 14                                                                                                    |
| 2 Idrif                                                                                                    |                                                                                                    | 16                                                                                                    |
| 2. 1011                                                                                                    | Installation av Smartvest-appen                                                                                                    | 16                                                                                                    |
| 2.1.                                                                                                    | Installation av Smartvest                                                                                                    | 16                                                                                                    |
| 2.2.                                                                                                    | Teach-in av komponenter                                                                                                    | 19                                                                                                    |
| 2.0.                                                                                                    | Allmänna inställningar                                                                                                    | 21                                                                                                    |
| 2. <del>1</del> .<br>3 Mor                                                                                                    | ntering                                                                                                    | 23                                                                                                    |
| 3.1                                                                                                    | FLIAA35000 Smartvest                                                                                                    | 23                                                                                                    |
| 3.2                                                                                                    | FUHA35000 Trådlöst uttag                                                                                                    | 24                                                                                                    |
| 3.3                                                                                                    | FUMK35000 Öppningsdetektor                                                                                                    | 24                                                                                                    |
| 3.4                                                                                                    | FUBW35000 Rörelsedetektor                                                                                                    | 26                                                                                                    |
| 3.5                                                                                                    | FURM35000 Rök-värme-detektor                                                                                                    | 27                                                                                                    |
| 3.6                                                                                                    | FUSG35000 Siren                                                                                                    | 28                                                                                                    |
| 0.0.                                                                                                    |                                                                                                    |                                                                                                    |
| 3.7.                                                                                                    | FUBE35000 Flarrkontroll                                                                                                    |                                                                                                    |
| 3.7.<br>4. Mar                                                                                                    | FUBE35000 Fjarrkontroll                                                                                                    | 29                                                                                                    |
| 3.7.<br>4. Mar<br>4.1.                                                                                                    | FUBE35000 Fjarrkontroll<br>növrering<br>Navigationslist och sidfot                                                                                                    | 29<br>30<br>31                                                                                           |
| 3.7.<br>4. Mar<br>4.1.<br>4.2.                                                                                                    | FUBE35000 Fjarrkontroll<br>növrering<br>Navigationslist och sidfot<br>Översikt                                                                                                    | 29<br>30<br>31<br>32                                                                                     |
| 3.7.<br>4. Mar<br>4.1.<br>4.2.<br>4.3.                                                                                                    | FUBE35000 Fjarrkontroll<br>növrering<br>Navigationslist och sidfot<br>Översikt<br>Snabbkommandon                                                                                                    | 29<br>30<br>31<br>32<br>34                                                                               |
| <ol> <li>3.7.</li> <li>4. Mar</li> <li>4.1.</li> <li>4.2.</li> <li>4.3.</li> <li>4.4.</li> </ol>                                                                                                    | FUBE35000 Fjarrkontroll<br>növrering<br>Navigationslist och sidfot<br>Översikt<br>Snabbkommandon<br>Rum                                                                                                    | 29<br>30<br>31<br>32<br>34<br>35                                                                         |
| 3.7.<br>4. Mar<br>4.1.<br>4.2.<br>4.3.<br>4.4.<br>4.5.                                                                                                    | FUBE35000 Fjarrkontroll<br>növrering<br>Navigationslist och sidfot<br>Översikt<br>Snabbkommandon<br>Rum<br>Kameror                                                                                                    | 29<br>30<br>31<br>32<br>34<br>35<br>37                                                                   |
| <ol> <li>3.7.</li> <li>4. Mar</li> <li>4.1.</li> <li>4.2.</li> <li>4.3.</li> <li>4.4.</li> <li>4.5.</li> <li>4.6.</li> </ol>                                                                                                    | FUBE35000 Fjarrkontroll<br>növrering<br>Navigationslist och sidfot<br>Översikt<br>Snabbkommandon<br>Rum<br>Kameror<br>Kontakter                                                                                                    | 29<br>30<br>31<br>32<br>34<br>35<br>37<br>39                                                             |
| <ol> <li>3.7.</li> <li>4. Mar</li> <li>4.1.</li> <li>4.2.</li> <li>4.3.</li> <li>4.4.</li> <li>4.5.</li> <li>4.6.</li> <li>4.7.</li> </ol>                                                                                                    | FUBE35000 Fjarrkontroll<br>növrering<br>Navigationslist och sidfot<br>Översikt<br>Snabbkommandon<br>Rum<br>Kameror<br>Kontakter                                                                                                    | 29<br>30<br>31<br>32<br>34<br>35<br>37<br>39<br>40                                                       |
| 3.7.<br>4. Mar<br>4.1.<br>4.2.<br>4.3.<br>4.4.<br>4.5.<br>4.6.<br>4.7.<br>4.8.                                                                                                    | FUBE35000 Fjarrkontroll<br>növrering.<br>Navigationslist och sidfot<br>Översikt.<br>Snabbkommandon<br>Rum<br>Kameror<br>Kameror<br>Händelser<br>Larmvy                                                                                                    | 29<br>30<br>31<br>32<br>34<br>35<br>37<br>39<br>40<br>41                                                 |
| <ol> <li>3.7.</li> <li>4. Mar</li> <li>4.1.</li> <li>4.2.</li> <li>4.3.</li> <li>4.4.</li> <li>4.5.</li> <li>4.6.</li> <li>4.7.</li> <li>4.8.</li> <li>5. Kon</li> </ol>                                                                                     | FUBE35000 Fjarrkontroll<br>növrering<br>Navigationslist och sidfot<br>Översikt<br>Snabbkommandon<br>Rum<br>Kameror<br>Kameror<br>Händelser<br>Larmvy<br>figurering                                                                                                    | 29<br>30<br>31<br>32<br>34<br>35<br>35<br>37<br>39<br>40<br>41<br>42                                     |
| 3.7.<br>4. Mar<br>4.1.<br>4.2.<br>4.3.<br>4.4.<br>4.5.<br>4.6.<br>4.7.<br>4.8.<br>5. Kon<br>5.1.                                                                                                    | FUBE35000 Fjarrkontroll<br>növrering<br>Navigationslist och sidfot<br>Översikt<br>Snabbkommandon<br>Rum<br>Kameror<br>Kameror<br>Kontakter<br>Händelser<br>Larmvy<br>figurering<br>Konfigurationsöversikt                                                              | 29<br>30<br>31<br>32<br>34<br>35<br>37<br>39<br>40<br>41<br>42<br>43                                     |
| <ol> <li>3.7.</li> <li>4. Mar</li> <li>4.1.</li> <li>4.2.</li> <li>4.3.</li> <li>4.4.</li> <li>4.5.</li> <li>4.6.</li> <li>4.7.</li> <li>4.8.</li> <li>5. Kon</li> <li>5.1.</li> <li>5.2.</li> </ol>                                                         | FUBE35000 Fjarrkontroll<br>növrering<br>Navigationslist och sidfot<br>Översikt<br>Snabbkommandon<br>Rum<br>Kameror<br>Kontakter<br>Händelser<br>Larmvy<br>figurering<br>Konfigurationsöversikt                                                                         | 29<br>30<br>31<br>32<br>34<br>35<br>35<br>37<br>39<br>40<br>41<br>42<br>43<br>44                         |
| <ol> <li>3.7.</li> <li>4. Mar</li> <li>4.1.</li> <li>4.2.</li> <li>4.3.</li> <li>4.4.</li> <li>4.5.</li> <li>4.6.</li> <li>4.7.</li> <li>4.8.</li> <li>5. Kon</li> <li>5.1.</li> <li>5.2.</li> <li>5.3.</li> </ol>                                           | FUBE35000 Fjärrkontroll<br>növrering<br>Navigationslist och sidfot<br>Översikt<br>Snabbkommandon<br>Rum<br>Kameror<br>Kontakter<br>Händelser<br>Larmvy<br>figurering<br>Konfigurationsöversikt<br>Komponenter<br>Snabbkommandon                                        | 29<br>30<br>31<br>32<br>34<br>35<br>37<br>39<br>40<br>41<br>42<br>43<br>44<br>52                         |
| <ol> <li>3.7.</li> <li>4. Mar</li> <li>4.1.</li> <li>4.2.</li> <li>4.3.</li> <li>4.4.</li> <li>4.5.</li> <li>4.6.</li> <li>4.7.</li> <li>4.8.</li> <li>5. Kon</li> <li>5.1.</li> <li>5.2.</li> <li>5.3.</li> <li>5.4.</li> </ol>                             | FUBE35000 Fjarrkontroll                                                                                                    | 29<br>30<br>31<br>32<br>34<br>35<br>37<br>37<br>39<br>40<br>41<br>42<br>43<br>43<br>44<br>52<br>53       |
| <ol> <li>3.7.</li> <li>4. Mar</li> <li>4.1.</li> <li>4.2.</li> <li>4.3.</li> <li>4.4.</li> <li>4.5.</li> <li>4.6.</li> <li>4.7.</li> <li>4.8.</li> <li>5. Kon</li> <li>5.1.</li> <li>5.2.</li> <li>5.3.</li> <li>5.4.</li> <li>5.5.</li> </ol>               | FUBE35000 Fjarrkontroll<br>növrering<br>Navigationslist och sidfot<br>Översikt<br>Snabbkommandon<br>Rum<br>Kameror<br>Kameror<br>Kontakter<br>Händelser<br>Larmvy<br>figurering<br>Konfigurationsöversikt<br>Komponenter<br>Snabbkommandon<br>Scenarier                | 29<br>30<br>31<br>32<br>34<br>35<br>35<br>37<br>40<br>41<br>41<br>42<br>43<br>43<br>52<br>53<br>54       |
| <ol> <li>3.7.</li> <li>4. Mar</li> <li>4.1.</li> <li>4.2.</li> <li>4.3.</li> <li>4.4.</li> <li>4.5.</li> <li>4.6.</li> <li>4.7.</li> <li>4.8.</li> <li>5. Kon</li> <li>5.1.</li> <li>5.2.</li> <li>5.3.</li> <li>5.4.</li> <li>5.5.</li> <li>5.6.</li> </ol> | FUBE35000 Fjarrkontroll<br>növrering<br>Navigationslist och sidfot<br>Översikt<br>Snabbkommandon<br>Rum<br>Kameror<br>Kameror<br>Kontakter<br>Händelser<br>Larmvy<br>figurering<br>Konfigurationsöversikt<br>Komponenter<br>Snabbkommandon<br>Scenarier<br>Tidsscheman | 29<br>30<br>31<br>32<br>34<br>35<br>37<br>37<br>39<br>40<br>41<br>42<br>41<br>42<br>52<br>53<br>54<br>55 |

## 1. Apparatbeskrivning

I detta kapitel beskrivs Smartvest och alla dess tillhörande komponenter.

## 1.1. FUAA35000 Smartvest

#### Framsida

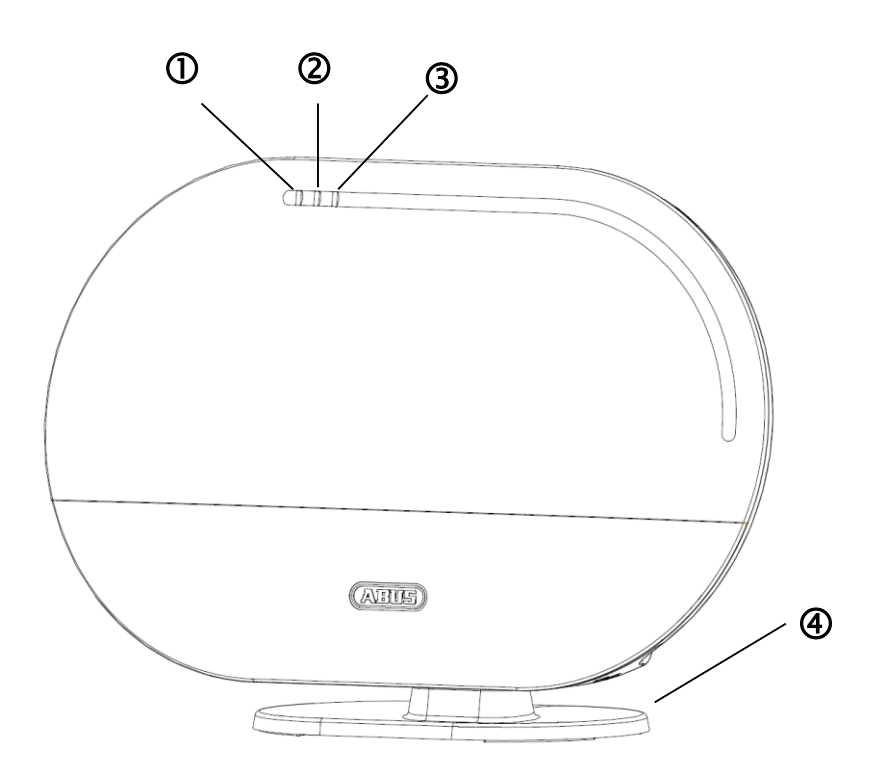

| 0 | Power-lysdiod<br>Statuslysdiod                     | Grön | På        | Systemet försörjs med spänning                                                                       |
|---|----------------------------------------------------|------|-----------|----------------------------------------------------------------------------------------------------|
|   |                                                    | Gion | Av        | Ingen spänningsförsörjning                                                                           |
|   |                                                    |      | Av        | Systemet är "inaktivt"                                                                               |
|   |                                                    | Gul  | På        | Systemet är "inaktivt" och det finns en störning (t.ex. tomt batteri eller "öppen" öppningsdetektor) |
| Ø |                                                    | Blå  | På        | Systemet är "aktivt"                                                                                 |
|   |                                                    | Röd  | På        | Systemet är "aktivt" och i larmstatus<br>(normalt larm, sabotagelarm eller paniklarm)                |
|   |                                                    | Grön | På        | Anslutning till nätverk och Internet                                                                 |
| 3 |                                                    |      | Av        | Anslutning till nätverk utan Internet                                                                |
|   |                                                    | Röd  | Blinkande | Ingen nätverksanslutning                                                                             |
| 4 | Tillval kamerafot. Avtagbar för montering på vägg. |      |           |                                                                                                    |

#### Undersida

|   | E                    |                                                                                                    |
|---|----------------------|----------------------------------------------------------------------------------------------------|
|   | C                    | ) 2 3 (4)                                                                                                    |
|   |                      | Återställa lösenorden till fabriksinställningarna (123456) och nätverksinställningarna till DHCP:                                                                                                    |
|   | Resetknapp           | <ul> <li>Tryck på resetknappen med hjälp av ett gem i &gt; 10 sekunder när<br/>anläggningen är i drift. Power-lysdioden slocknar och det hörs en<br/>kontinuerlig ton. Anläggningen startar sedan om.</li> </ul>                                                          |
| 1 |                      | Återställa anläggningen till fabriksinställningarna, d.v.s. alla inställningar<br>återställs och komponenternas pairing raderas.                                                                                                    |
|   |                      | <ul> <li>Tryck på resetknappen när centralen är spänningslös och håll den<br/>intryckt i &gt; 10 sekunder samtidigt som du försörjer centralen med<br/>spänning. Power-lysdioden slocknar och det hörs en kontinuerlig<br/>ton. Anläggningen startar sedan om.</li> </ul> |
| 2 | RJ45-anslutning      | Integrerad nätverksanslutning 10/100 Mbit                                                                                                    |
| 3 | Spänningsförsörjning | 5V DC/1,5 A. Apparaten startas automatiskt vid nätspänning                                                                                                    |
| 4 | Hygrometer           | Integrerad hygrometer för mätning av temperatur och luftfuktighet                                                                                                    |

## Baksida

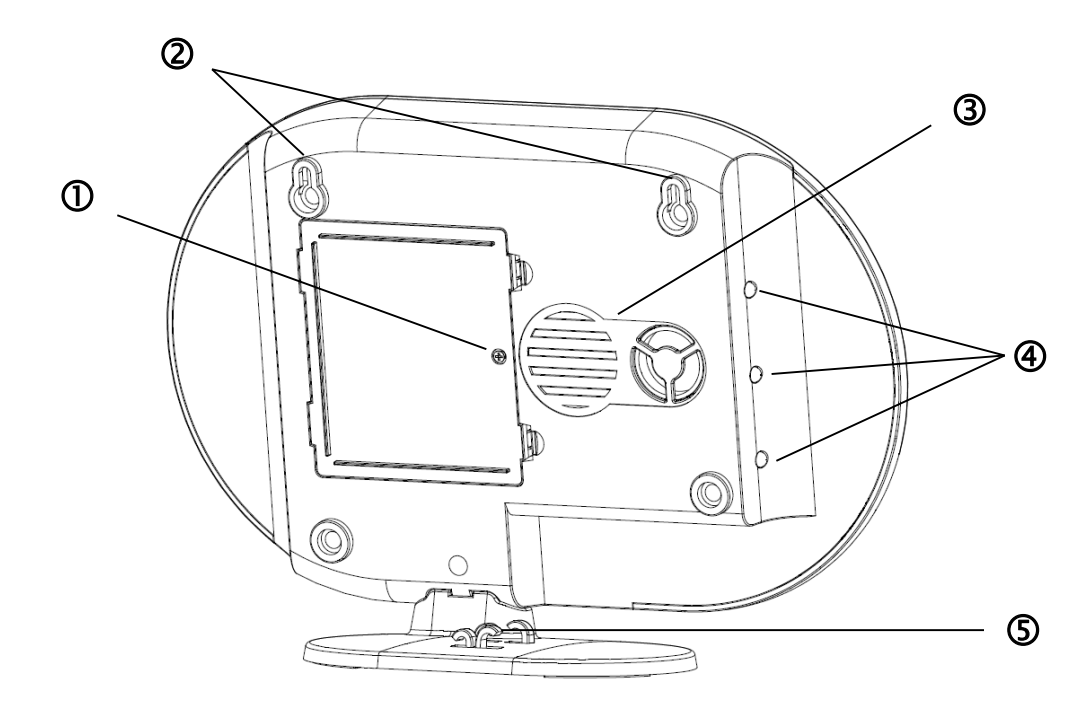

|   |                    | 6x AA (1,5 V) batterier för nödströmsförsörjning (ca 5 h batterilivslängd)                                                                                                    |              |                                                                                                   |  |
|---|--------------------|----------------------------------------------------------------------------------------------------|--------------|---------------------------------------------------------------------------------------------------|--|
|   |                    | Batteriby                                                                                                    | /te          |                                                                                                   |  |
| 1 | Batterifack        | Tryck på                                                                                                    | klämmorna fö | r att öppna locket till batterifacket.                                                            |  |
|   |                    | Ta ut de sex tomma AA-batterierna (1,5 V) ur kammaren och lägg i sex<br>nya AA-batterier (1,5 V). Observera orienteringen som framgår av fackets<br>botten. Stäng därefter batterifacket med locket. |              |                                                                                                   |  |
| 2 | Upphängning        | Upphängning för montering på vägg<br>Borrhålsavstånd: 10 cm (borrmall medföljer)                                                                                                    |              |                                                                                                   |  |
|   | 11" - ( - )        |                                                                                                    |              |                                                                                                   |  |
| 3 | Hogtalare          | Högtalare till Smartvest med maximalt 90 db ljudstyrka.                                                                                                    |              |                                                                                                   |  |
|   | Bakgrundslysdioder | Av                                                                                                    | Av           | Systemet är "inaktivt"                                                                            |  |
|   |                    | Gul                                                                                                    | På           | Systemet är "inaktivt" och det finns en störning (t.ex. tomt batteri, öppningsdetektorn är öppen) |  |
| 4 |                    | Blå                                                                                                    | På           | Systemet är "aktivt"                                                                              |  |
|   |                    | Däd                                                                                                    | Då           | Systemet är "aktivt" och i larmstatus                                                             |  |
|   |                    | Rou Pa                                                                                                    | Ра           | (t.ex. öppnad öppningsdetektor)                                                                   |  |
| 5 | Kabeldragning      | Kabeldragning för spänningsförsörjning och nätverkskabel.                                                                                                    |              |                                                                                                   |  |

## 1.2. FUHA35000 Trådlöst uttag

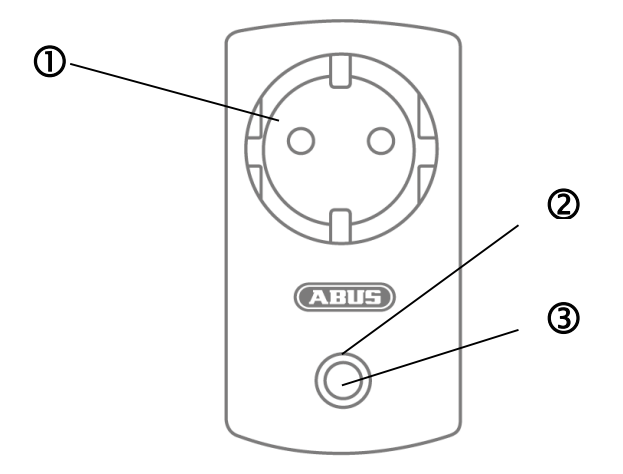

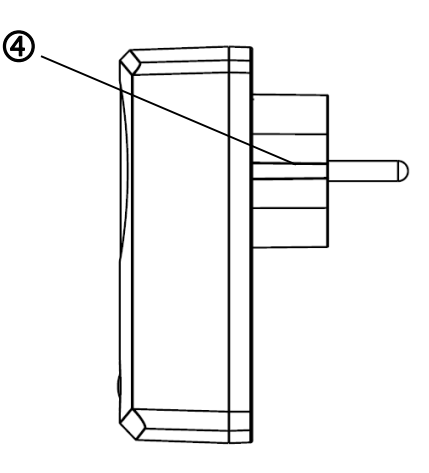

| 1 | Jordat uttag           | Jordat uttag typ F (CEE 7/4). Kan användas i följande länder:<br>Tyskland, Österrike, Sverige, Nederländerna        |            |                                                                                     |
|---|------------------------|----------------------------------------------------------------------------------------------------|------------|-------------------------------------------------------------------------------------|
|   |                        |                                                                                                    | Av         | Trådlöst uttag aktivt, spänningen leds vidare.                                      |
|   |                        | Blå                                                                                                    | På         | Trådlöst uttag klart och inaktivt, spänningen leds inte vidare till förbrukaren.    |
| Ø | Statuslysdiod          |                                                                                                    | Blinkande  | Trådlöst uttag startas                                                              |
| U |                        | Orange                                                                                                    | Blinkande  | Repeater-läge har startats.                                                         |
|   |                        |                                                                                                    | På         | Trådlöst uttag klart och inaktivt, spänningen leds<br>inte vidare till förbrukaren. |
|   |                        |                                                                                                    |            | Repeater-lage pa och anslutet till en komponent.                                    |
| 3 | Knapp                  | Tryck på uttaget.                                                                                                   | knappen en | gång för att aktivera eller avaktivera det trådlösa                                 |
|   |                        | Håll knappen intryckt i 5 sekunder för att aktivera repeater-läget.                                                 |            |                                                                                     |
| 4 | Jordad<br>stickkontakt | Jordad stickkontakt typ F (CEE 7/4). Kan användas i följande länder:<br>Tyskland, Österrike, Sverige, Nederländerna |            |                                                                                     |

#### **Repeater-läge**

Det trådlösa uttaget kan förutom att användas till inkoppling av en förbrukare även fungera som trådlös repeater för en andra komponent. Utför då följande steg:

- 1. Håll knappen intryckt i 5 sekunder för att aktivera repeater-läget. Statuslysdioden börjar blinka orange.
- 2. Genomför den manuella proceduren för teach-in av den komponent (se kapitel 5 Konfigurering) som du vill ansluta till det trådlösa uttaget.
- 3. Om anslutningen lyckas lyser statuslysdioden med orange färg.
- 4. För att avaktivera repeater-läget igen drar du först ur uttaget. Tryck nu in knappen och håll den intryckt. Koppla in uttaget igen. Vänta tills lysdioden blinkar blått och släpp knappen först då. Om avaktiveringen lyckades lyser nu lysdioden med blå färg.

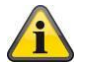

## Hänvisning

Bara en komponent kan anslutas till ett trådlöst uttag.

# 1.3. FUMK35000 Öppningsdetektor

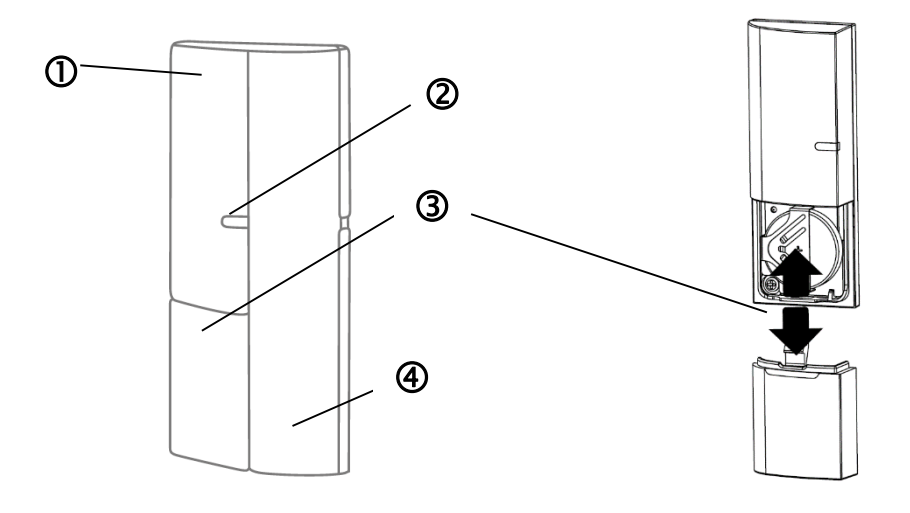

| 1 | Sändarkomponent | Inkluderar trådlös komponent<br>Montering på fönsterkarmen                                                                                                    |           |                                                    |
|---|-----------------|----------------------------------------------------------------------------------------------------|-----------|----------------------------------------------------|
| 2 | Signallysdiod   | Blå                                                                                                    | Blinkande | Öppningsdetektor stängs<br>Öppningsdetektor öppnas |
| 3 | Batterifack     | Dia       Din Kande       Öppningsdetektor öppnas         1x 3 V knappbatteri (CR2032) för spänningsförsörjning (upp till 1 års batterilivslängd)         Smartvest-appen varnar när batteriet är svagt. Följ instruktionerna i appen.         Batteribyte         Skjut ur batterifackets lock nedåt.         Dra ut det tomma 3 V-knappbatteriet ur den avsedda hållaren och lägg in ett nytt 3 V-knappbatteri. Stäng sedan batterifacket igen med locket. |           |                                                    |
| 4 | Magnetkomponent | Inkluderar magnetkomponent<br>Montering på fönstret                                                                                                    |           |                                                    |

## 1.4. FUBW35000 Rörelsedetektor

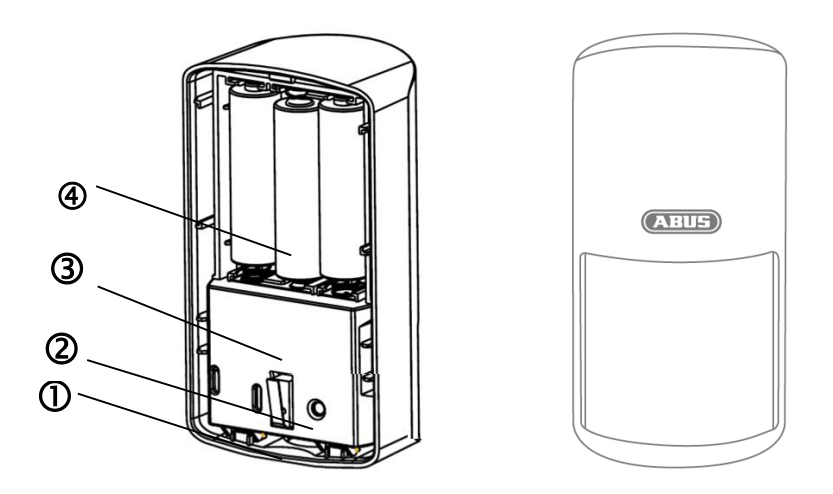

| 1 | Knapp           | Knapp för att ta av baksidan                                                                                                    |  |  |  |  |
|---|-----------------|----------------------------------------------------------------------------------------------------|--|--|--|--|
| 2 | Teach-in-knapp  | Knapp för manuell teach-in i Smartvest<br>Aktivering testläge: tryck i 5 s<br>Avaktivering testläge: tryck i 5 s                                                                                                    |  |  |  |  |
| 3 | Sabotagekontakt | Sabotagekontakt för larmning vid oönskad demontering                                                                                                    |  |  |  |  |
| 4 | Batterifack     | <ul> <li>3x AA-batterier (1,5 V) som spänningsförsörjning (upp till 2 års batterilivslängd)</li> <li>Smartvest-appen varnar när batteriet är svagt. Följ instruktionerna i appen.</li> <li>Batteribyte</li> <li>Tryck in knappen på rörelsedetektorns undersida och ta av rörelsedetektorns baksida. Ta ut de tre tomma AA-batterierna (1,5 V) ur kammaren och lägg i tre nya AA-batterier (1,5 V). Observera orienteringen som framgår av fackets botten. Sätt tillbaka rörelsedetektorn på den monterade baksidan.</li> </ul> |  |  |  |  |

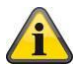

## Hänvisning

I testläge avaktiveras rörelsedetektorns energisparläge och därmed utlöses detektorn vid varje registrerad rörelse. Använd detta för att kontrollera om detektorn täcker det övervakade utrymmet fullständigt. Avaktivera testläget efter användningen eftersom batterilivslängden annars inskränks kraftigt!

## 1.5. FURM35000 Rök-värme-detektor

Se bruksanvisningen till rök-värme-detektorn för närmare beskrivning.

## 1.6. FUSG35000 Siren

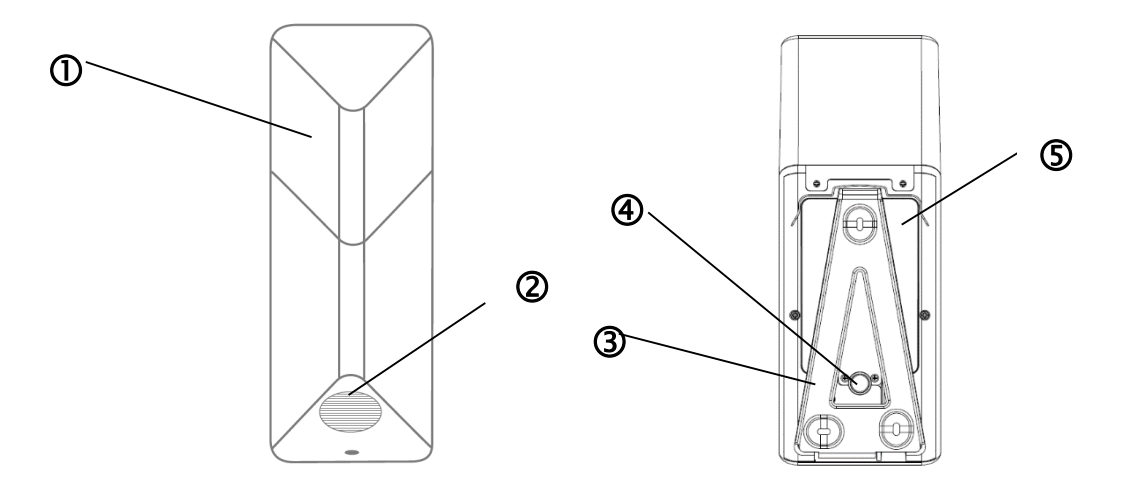

| 1 | Lysdiodkammare  | Lysdioden blinkar (beroende på inställning) i larmsituationer och som respons på ändringar av sireninställningarna.                                                                                                    |  |  |  |
|---|-----------------|----------------------------------------------------------------------------------------------------|--|--|--|
| 2 | Högtalare       | Högtalare till sirenen med maximalt 80 db eller 100 dB ljudstyrka.                                                                                                    |  |  |  |
| 3 | Teach-in-knapp  | Knapp för manuell teach-in i Smartvest                                                                                                    |  |  |  |
| 4 | Sabotagekontakt | Sabotagekontakt för larmning vid oönskad demontering.                                                                                                    |  |  |  |
| 5 | Batterifack     | <ul> <li>4x C-batterier (1,5 V) som spänningsförsörjning (upp till 2 års batterilivslängd)</li> <li>Batteribyte</li> <li>Lossa de två skruvarna på locket. Skruvarna behöver inte tas ur helt. Fäll upp locket på undersidan och för sedan ut locket.</li> <li>För att komma åt skruvarna bättre kan du tillfälligt ta bort sabotagekontaktens gummiskydd under batteribytet.</li> <li>Ta ut de fyra tomma C-batterierna (1,5 V) ur kammaren och lägg i fyra nya C-batterier (1,5 V). Se till att spiralfjädern alltid befinner sig på batteriets negativa (-) sida. För in lockets ovansida i de därför avsedda hålen och montera locket på undersidan med hjälp av de två skruvarna.</li> </ul> |  |  |  |

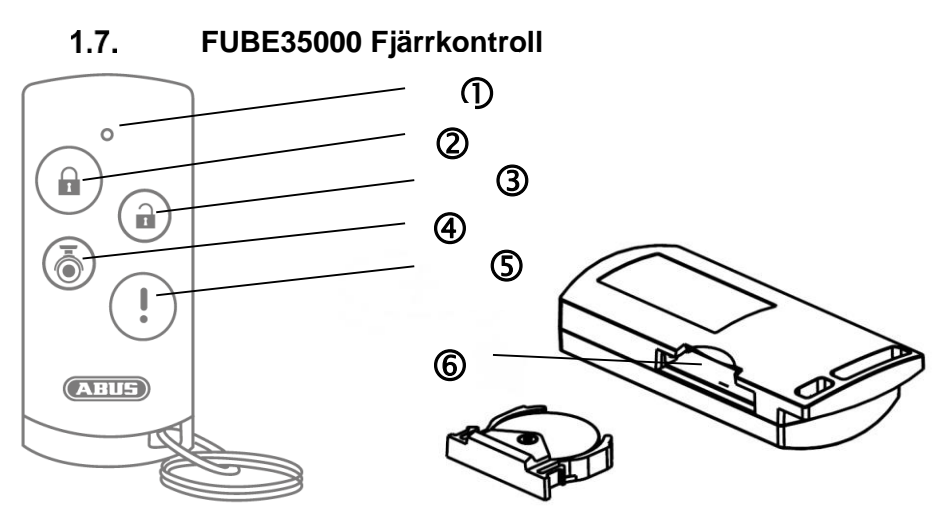

| 1                                                                 | Signallysdiod      | Blå                                                                                                    | Blinkande                                          | Återkoppling vid knapptryckning                        |  |
|-------------------------------------------------------------------|--------------------|----------------------------------------------------------------------------------------------------|----------------------------------------------------|--------------------------------------------------------|--|
| 2                                                                 | Aktiveringsknapp   | Knapp för aktiv-koppling av Smartvest<br>Tryck in i 5 sekunder för intern aktivkoppling                                                                                                    |                                                    |                                                        |  |
| 3                                                                 | Avaktiveringsknapp | Knapp                                                                                                    | Knapp för inaktiv-koppling av Smartvest            |                                                        |  |
| 4                                                                 | Kameraknapp        | Knapp                                                                                                    | Knapp för start av inspelning för anslutna kameror |                                                        |  |
| 5                                                                 | Panikknapp         | Knapp                                                                                                    | Knapp för att utlösa paniklarm (tryck 3 sekunder)  |                                                        |  |
| 6                                                                 | Batterifack        | <ul> <li>1x 3 V knappbatteri (CR2032) för spänningsförsörjning (upp till 2 års batterilivslängd)</li> <li>Smartvest-appen varnar när batteriet är svagt. Följ instruktionerna i appen.</li> <li>Batteribyte</li> <li>Dra ut batterifacket på sidan av fjärrkontrollen</li> <li>Dra ut det tomma 3 V-knappbatteriet ur den avsedda hållaren och lägg in</li> </ul> |                                                    |                                                        |  |
| ett nytt 3 V-knappbatteri. Skjut in batterifacket i fjärrkontroll |                    |                                                                                                    |                                                    | atteri. Skjut in batterifacket i fjärrkontrollen igen. |  |

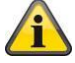

#### Hänvisning

Den exakta reaktionen som följer på en knapptryckning beror på inställningarna i appen. Beakta avsnitt 5.6 Avancerade inställningar för aktiveringsknappen och avaktiveringsknappen samt avsnitt 5.3 Snabbkommandon för kameraknappen och panikknappen.

## 2. Idrifttagning

Följ nedanstående steg innan du monterar din Smartvest och detektor för att ta Smartvest i drift samt programmera komponenterna i Smartvest.

| 2.1. Installation av | Smartves                                       | t-appen                                                                                                    |
|----------------------|------------------------------------------------|----------------------------------------------------------------------------------------------------|
|                      | För Sma<br>laddas no<br>app kar<br>fortsättnir | rtvest finns en app med namnet "Smartvest" som kan<br>ed från Google Playstore och i iOS App Store. Denna<br>n användas på smarttelefoner och surfplattor, i<br>ngen kallade terminalenheter. |
|                      | För att in<br>och söke                         | stallera går du till Google Playstore eller iOS App Store<br>r på begreppet "Smartvest".                                                                                                    |
|                      | Installera                                     | Smartvest-appen.                                                                                                    |
|                      |                                                | <b>Hänvisning</b><br>Tänk på att för Smartvest-appen är följande<br>operativsystem minimiförutsättning:                                                                                       |
|                      |                                                | AppleiOS 7Android4.0                                                                                                    |

| 2.2. Installation av Smartvest |                                                                                                    |  |
|--------------------------------|----------------------------------------------------------------------------------------------------|--|
|                                | <ul> <li>Anslut först den bifogade LAN-kabeln på undersidan av<br/>Smartvest och anslut denna till din router.</li> <li>Anslut sedan den medföljande nätdelen.</li> <li>Hänvisning<br/>Kontrollera att funktionen DHCP är aktiverad på<br/>routern, eftersom ingen anslutning till Smartvest<br/>annars är möjlig.</li> <li>Påbörja inte installationen av Smartvest via appen<br/>förrän den gröna Power-lysdioden lyser med fast<br/>sken och centralen har pipit två gånger.</li> <li>Vid anknytningen till ett lokalt nätverk utan<br/>internetåtkomst bortfaller den dubbla piptonen.</li> </ul> |  |

| System auswählen 🗘                                                                                                    | Öppna Smartvest-appen och utför följande steg:                                                                                                    |
|----------------------------------------------------------------------------------------------------|----------------------------------------------------------------------------------------------------|
| (+)                                                                                                    | Starta installationen                                                                                                    |
|                                                                                                    | Klicka på plustecknet 🕀 för att lägga till en Smartvest.<br>Appen söker sedan automatiskt efter enheter i ditt nätverk.                                                                                          |
|                                                                                                    |                                                                                                    |
| System hinzufügen     Weiter       Gerätekennung (DID) manuell eingeben       Gerätekennung (DID) eingeben       Geben Sis die Gerätekennung (DID) manuell ein und klicken Sis<br>weiter: Die Gerätekennung (DID) manuell ein und klicken Sis<br>weiter: Die Gerätekennung (DID) manuell | Välj ut Smartvest i listan. Om du vill ansluta Smartvest från ett<br>annat nätverk eller om Smartvest inte hittades anger du DID<br>manuellt. Alla efterföljande inmatningar måste då också utföras<br>manuellt. |
| < System hinzufügen Weiter                                                                                                    | Apparatsäkerhetskod                                                                                                    |
| Gerätesicherheitscode eingeben<br>Standard Gerätesicherheitscode 123455. Bitte ändern Sie den<br>Gerätesicherheitscode nach dem ersten Login.                                                                                                    | Standardapparatsäkerhetskoden "123456" är redan inlagd. Vid<br>den första installationen trycker du på "Fortsätt". Om<br>apparatsäkerhetskoden redan har ändrats ska du ange den rätta<br>koden här.             |
|                                                                                                    | Standardapparatsäkerhetskod: "123456"<br>Vid den första inloggningen ombeds du att ändra<br>apparatsäkerhetskoden.                                                                                               |
|                                                                                                    | Hänvisning<br>Du kan ändra apparatsäkerhetskoden i<br>inställningarna. Om du redan har bytt<br>apparatsäkerhetskod kan du ange den manuellt här<br>innan du klickar på "Fortsätt".                               |

| System hinzufügen     Speichern       Gerätenane     Smartvest       Raum     Image: Comparised state state st                                                                                           | <ul> <li>Namngivning, rums- och platsuppgifter</li> <li>Tilldela Smartvest ett namn. Namnet "Smartvest" är inlagt i förväg.</li> <li>Öppna rumslistan och välj ett rum där Smartvest ska monteras. Klicka på pilen  för att återvända till föregående fönster.</li> <li>För visning av väderinformation klickar du på stadsraden och söker din ort med hjälp av ortsnamnet eller postnumret och väljer din ort bland resultaten.</li> <li>Hänvisning Ortsdata används enbart för beräkning av väderdata.</li> </ul>                                                                                                    |
|----------------------------------------------------------------------------------------------------|----------------------------------------------------------------------------------------------------|
|                                                                                                    | Avsluta installationen<br>Tryck på "Spara" för att avsluta inmatningarna.<br>Du har nu kopplat in din Smartvest i appen.                                                                                                    |
| Ner Netrufe     System auswählen     Smartvest     Bitte ändern Sie den   Gerätesicherheitscode (mindestens 6)     Zeichen)     Neuer Gerätesicherheitscode bestättge     SPEICHERN                                                                                                    | <ul> <li>Ändra apparatsäkerhetskoden vid den första idrifttagningen</li> <li>Vid den första idrifttagningen (eller efter att centralen har återställts till fabriksinställningarna) uppmanas du att ändra apparatsäkerhetskoden. Den måste vara minst 6 och kan vara maximalt 16 tecken lång. Följande tecken är tillåtna: <ul> <li>Bokstäver (a – z/A – Z)</li> <li>Siffror (0 – 9)</li> <li>Specialtecken: + - * / % = _!? @ # \$ &amp; (),;:</li> </ul> </li> <li>Hänvisning <ul> <li>Den ändrade apparatsäkerhetskoden får inte vara 123456. Du kan när som helst ändra apparatsäkerhetskoden i inställningarna (Avancerade inställningar/Säkerhetsinställningar).</li> </ul> </li> </ul> |
| Ubersicht Hotkeys Kout<br>The The American State of the State of the Sta | Ny firmware tillgänglig<br>Uppdatera Smartvest-centralens firmware för att kunna använda<br>alla nya funktioner i Smartvest-appen.<br>Du startar uppdateringen i de avancerade inställningarna (Kapitel<br>5.6)                                                                                                    |

| 2.3. Teach-in av ko                                                                                                    | 2.3. Teach-in av komponenter                                                                                                    |  |  |
|----------------------------------------------------------------------------------------------------|----------------------------------------------------------------------------------------------------|--|--|
| Übersicht Hotkeys Räun                                                                                                    | Öppna Smartvest-appen och anslut dig till Smartvest.                                                                                                    |  |  |
| Carlos Construction Construction Constr | Hänvisning<br>Inställningarna för dina komponenter hittar du i<br>avsnitt 5.1 Komponenter.                                                                                                    |  |  |
|                                                                                                    | Utför följande steg:                                                                                                    |  |  |
|                                                                                                    |                                                                                                    |  |  |
| V Sustem Vector                                                                                                    | Öppna Smartvest-inställningar                                                                                                    |  |  |
| Einstellungen der Smartvest anpassen Einstellungen entsperren                                                                                                    | Klicka på inställningssymbolen i användarvyn för att komma<br>till inställningar för Smartvest. Ange lösenordet för inställningen<br>(standard: "123456") för att öppna alla inställningsmöjligheter. |  |  |
| Kontakte ><br>Smartvest Anleitung >                                                                                                    | Standardlösenord för inställningar: "123456" Du<br>kan ändra det i "Avancerade                                                                                                    |  |  |
| Nach dem Abmelden gelangen Sie zurlick in die<br>Systemauswahl: Sie Konnen die App Einstellungen ändern oder<br>sich in einem anderen System anmelden.                                                                                                    |                                                                                                    |  |  |
| Komponenten verwalten +                                                                                                    | Välja komponent<br>Välj "Komponenter" i listan högst upp.                                                                                                    |  |  |
| Alarmzentrale                                                                                                    |                                                                                                    |  |  |
| Smartvest > Funk-Steckdose                                                                                                    | Klicka på plustecknet 🛨 uppe till höger för att lägga till en                                                                                                    |  |  |
| Schlafzimmer_F-S                                                                                                    | Komponent.                                                                                                    |  |  |
| Fembedienung                                                                                                    | Välj ut önskad komponent i listan.                                                                                                    |  |  |
| Fernbedienung                                                                                                    |                                                                                                    |  |  |
| Bewegungsmelder                                                                                                    | För att lämna teach-in av en komponent i förtid klickar du på                                                                                                    |  |  |
| Bewegung! 🖻 Wohnzimmer >                                                                                                    |                                                                                                    |  |  |
| Funik-Steckdose                                                                                                    |                                                                                                    |  |  |
| Esszimmer_F-S IC Esszimmer >                                                                                                    |                                                                                                    |  |  |
| Öffnungsmelder                                                                                                    |                                                                                                    |  |  |
|                                                                                                    |                                                                                                    |  |  |

| ✓     Schritt 1 von 3     Weiter       Gerätename     Öffnungsmelder,       Rum     Image: Küche     >       Küche     Image: Küche     > | <ul> <li>Teach-in av komponenter<br/>Namnge komponenten.</li> <li>Hänvisning<br/>Namnet får vara maximalt 15 tecken långt.<br/>Överflödiga tecken tas automatiskt bort när namnet<br/>sparas.</li> <li>Öppna rumslistan och välj ett rum där komponenten ska<br/>monteras. Klicka på pilen  för att återvända till inställningarna.</li> <li>Klicka därefter på "Fortsätt".</li> <li>Följ instruktionerna i appen.</li> </ul>                                                                                                    |
|----------------------------------------------------------------------------------------------------|----------------------------------------------------------------------------------------------------|
| C Schrift 3 von 3          Keine Übereinstimmung gefunden         Erneut versuchen         Abbrechen                                      | <b>OBS!</b> Om automatisk teach-in inte skulle ha fungerat enligt de givna anvisningarna finns det för varje komponent en procedur för manuell teach-in. Denna hittar du i avsnitt 5.1 Komponenter.           Inställningarna för dina komponenter hittar du likaså i avsnitt 5.1 Komponenter.           Upprepa dessa steg för alla dina komponenter. <b>Minvisning</b> Alla komponenter sänder inläsningssignalen så snart de försörjs med spänning. <b>Kinvisning</b> För anslutning av de kompatibla kamerorna för Smartvest följer du först respektive instruktion för kameran för installation i ditt nätverk. Om du har anslutit kameran med LAN-kabel i samma nätverk som Smartvest-centralen kan du även göra inställningen i Smartvest-appen. Teach-in av kameran beskrivs i kapitel 5 Konfigurering. |

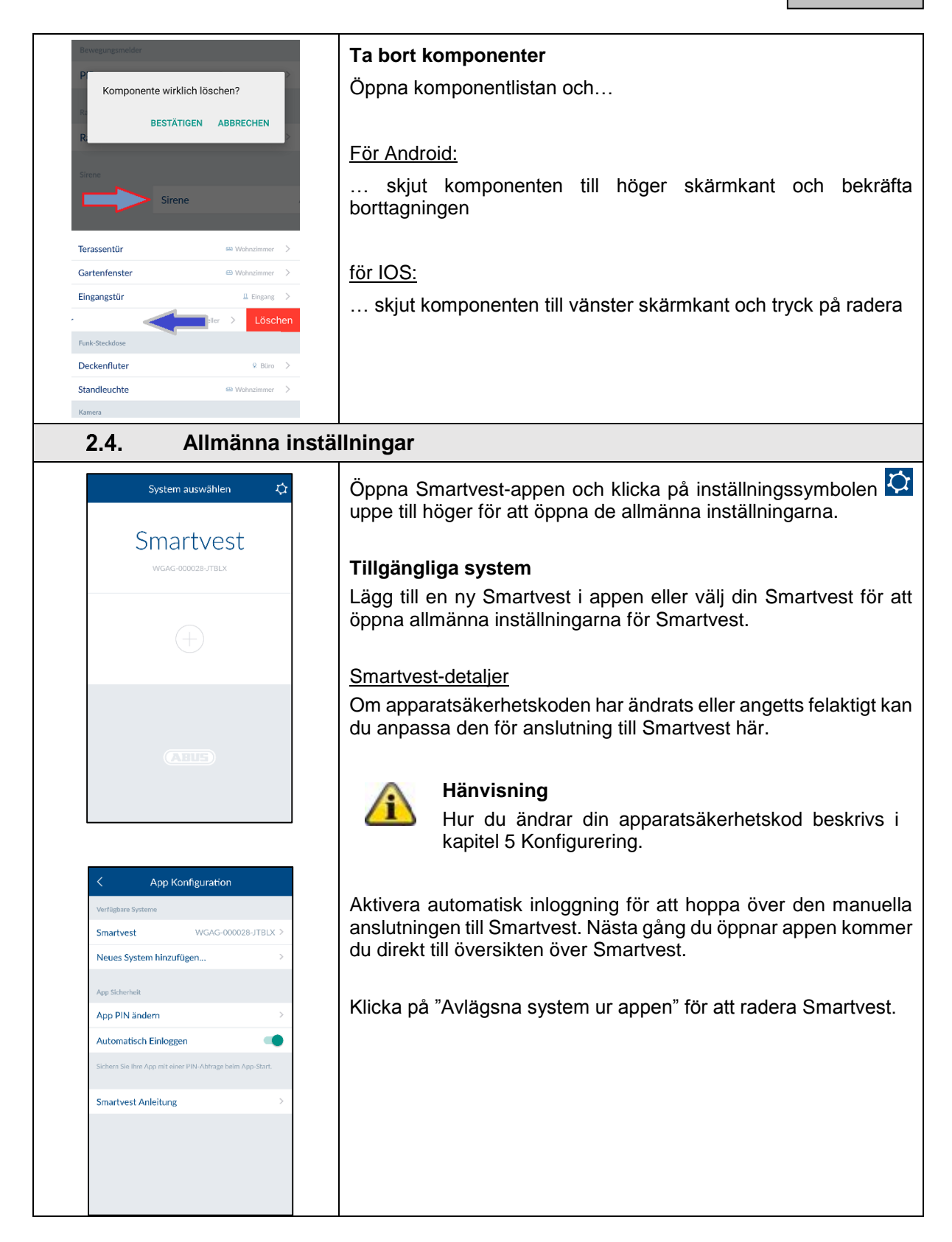

|                                                                                                    | App säkerhet                                                                                                    |
|----------------------------------------------------------------------------------------------------|----------------------------------------------------------------------------------------------------|
| < Change AppPin Save                                                                                                    | Tryck på "App ändra PIN-kod" för att välja en egen PIN-kod til<br>appen. Vid den första installationen är appens standard-PIN-kod<br>"123456". |
| Aktuelle App PIN eingeben                                                                                                    | OBSI                                                                                                    |
| a A - PUM                                                                                                    | Om appens PIN-kod är aktiverad måste du apge den                                                                                               |
| e App Pilix eingeben                                                                                                    | varje gång du startar appen på din terminalenhet. Om                                                                                           |
|                                                                                                    | du har glömt appens PIN-kod kan du avinstallera                                                                                                |
|                                                                                                    | Smartvest-appen och installera om den.                                                                                                    |
|                                                                                                    | Appens standard-PIN-kod: "123456"                                                                                                    |
|                                                                                                    | Avaktivera appens automatiska inloggning, så att du måste ange                                                                                 |
|                                                                                                    | PIN-koden varje gång du öppnar appen. Använd detta för at                                                                                      |
|                                                                                                    | terminalenhet                                                                                                    |
|                                                                                                    | terminalenhet.                                                                                                    |
| C App Konfiguration                                                                                                    | terminalenhet.                                                                                                    |
| App Konfiguration                                                                                                    | Guide<br>Här kan du öppna Smartvest-guiden på din mobiltelefon.                                                                                |
| App Konfiguration<br>ffügbare Systeme<br>nartvest WGAG-000028-JTELX >                                                                                                    | Guide<br>Här kan du öppna Smartvest-guiden på din mobiltelefon.                                                                                |
| App Konfiguration         rfügbare Systeme         nartvest       WGAG-000028-JTBLX >         eues System hinzufügen       >                                                                                                    | Guide<br>Här kan du öppna Smartvest-guiden på din mobiltelefon.                                                                                |
| App Konfiguration         flighere Systeme         nartvest       WGAG-000028-JTBLX >         suses System hinzufügen       >         vs Scherneit       >                                                                                                    | Guide<br>Här kan du öppna Smartvest-guiden på din mobiltelefon.                                                                                |
| App Konfiguration       igbare Systeme       artvest     WGAG-000028-JTBLX >       ues System hinzufügen     >       Sicherheit     >       PIN ändern     >                                                                                                    | Guide<br>Här kan du öppna Smartvest-guiden på din mobiltelefon.                                                                                |
| App Konfiguration       gbare Systeme       rtvest     WGAG-000028-JTBLX >       es System hinzufügen     >       kchernelt        PIN ändern     >       omatisch Einloggen                                                                                                    | Guide<br>Här kan du öppna Smartvest-guiden på din mobiltelefon.                                                                                |
| App Konfiguration         ligbare Systeme         artvest       WGAG-000028-JTBLX >         ves System hinzufügen       >         Stcherheit       >         pIN ändern       >         omatisch Einloggen       •         em Sie hre App mit einer PIN-Abtrage beim App-Start. | Guide<br>Här kan du öppna Smartvest-guiden på din mobiltelefon.                                                                                |

## 3. Montering

I detta kapitel beskrivs montering av Smartvest och de tillhörande komponenterna. Se kapitel 4 och 5 för användning och inställning av Smartvest via Smartvest-appen.

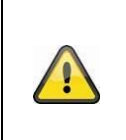

## Varning

Se till när du använder limkuddarna att underlaget är rent, slitstarkt och torrt. Egenskaperna hos ytor som tapeter, Styropor® eller ytor med silikon- eller teflonbeläggningar gör att dessa inte är lämpliga för montering.

## 3.1. FUAA35000 Smartvest

Smartvest lämpar sig endast för inomhusbruk. Observera i detta sammanhang anvisningarna avseende uppställningsplats och driftmiljö i säkerhetsanvisningarna.

#### Allmänna monteringsanvisningar

Säkerställ nödströmsförsörjning via batteri till din Smartvest före monteringen.

- 1. Öppna batterifackets lock genom att trycka på de två klämmorna.
- 2. Dra av plastremsan.
- 3. Stäng därefter locket igen.

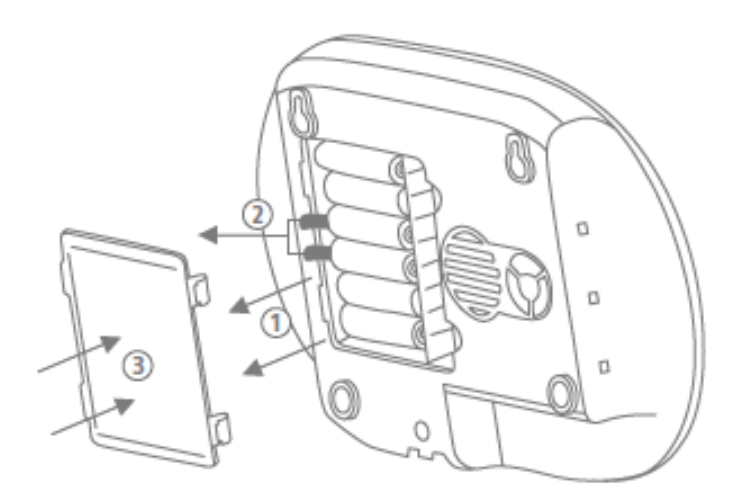

#### Montering på sockel

Tryck fast Smartvest på sockeln och ställ den på önskad plats. Kablarna kan klämmas in i kabelstyrningen på sockeln för att de ska kunna dras ordnat.

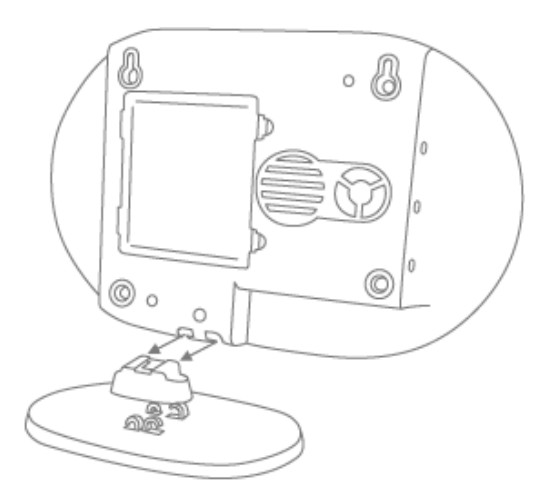

## Montering på vägg

Limma fast den borrmall som levereras med Smartvest på den önskade installationsplatsen. Använd ett vattenpass för att rikta in borrmallen rakt. Borra hål på de angivna ställena och sätt in de bifogade pluggarna. Skruva nu in de bifogade skruvarna i pluggarna så att skruvhuvudena står ut ca 6 mm. Sätt därefter in Smartvest.

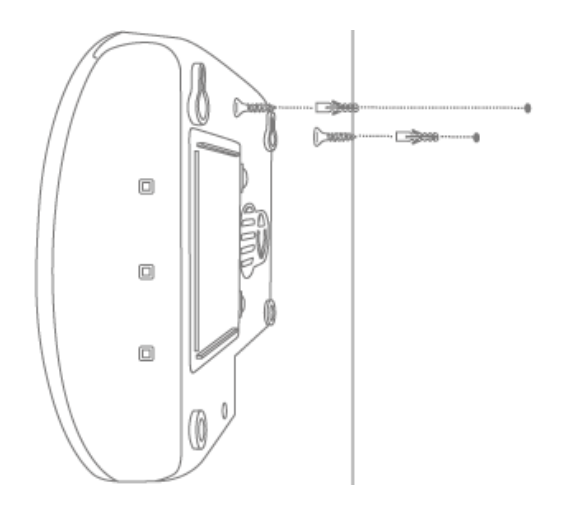

## 3.2. FUHA35000 Trådlöst uttag

Det trådlösa uttaget lämpar sig endast för inomhusbruk. Observera i detta sammanhang anvisningarna avseende uppställningsplats och driftmiljö i säkerhetsanvisningarna.

Trådlösa uttag får aldrig anslutas efter varandra.

#### Montering

Koppla in det trådlösa uttaget i ett eluttag och anslut önskad förbrukare (t.ex. lampa) till det trådlösa uttaget.

## 3.3. FUMK35000 Öppningsdetektor

Öppningsdetektorn lämpar sig endast för inomhusbruk. Observera i detta sammanhang anvisningarna avseende uppställningsplats och driftmiljö i säkerhetsanvisningarna.

#### Allmänna monteringsanvisningar

- Montera alltid den mindre magnetkomponenten på fönstret eller dörren och den större sändarkomponenten på fönster- eller dörrkarmen
- Montera öppningsdetektorn så att de två komponenterna sitter högst 0,5 cm horisontellt och högst 1,5 cm vertikalt från varandra.
- Testa i tveksamma fall om höjdskillnaden vid fönstret eller dörren är för stor genom att hålla de två komponenterna i önskat läge vid varandra vid fönstret eller dörren och sedan föra sändarkomponenten till fönster- eller dörrkarmen. Om den blå signallysdioden börjar lysa är höjdskillnaden för stor.
- För att jämna ut höjdskillnaden använder du de bifogade underläggsbrickorna som måste sättas fast på komponenternas baksida. Om underläggsbrickorna används passar inte de bifogade skruvarna för monteringen längre. Använd i stället antingen egna skruvar eller de bifogade limkuddarna (rekommenderas).
- Montera alltid öppningsdetektorn på den sida som fönstret eller dörren öppnas på och inte på gångjärnssidan.
- Du kan montera öppningsdetektorn såväl på ovansidan som på sidan av ett fönster. Om du monterar öppningsdetektorn på undersidan av ett fönster kommer den eventuellt inte att utlösas när fönstret är tippat (rekommenderas inte).

#### Montering med limkuddar (rekommenderas)

- 1. Limma fast de två små limkuddarna på öppningsdetektorns stora sändarkomponent och den längre limkudden på öppningsdetektorns mindre magnetkomponent.
- 2. Limma fast den stora sändarkomponenten på fönsterkarmen i önskat läge på fönstret och den mindre magnetkomponenten på fönstret.

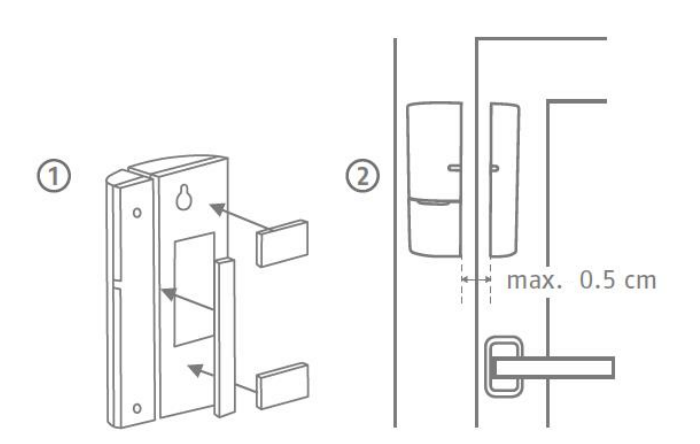

#### Montering med skruvar

- 1. Öppna öppningsdetektorns mindre magnetkomponent med en tunn spårskruvmejsel.
- 2. Avlägsna locket från batterifacket till öppningsdetektorns större sändarkomponent.
- 3. Skruva fast den mindre magnetkomponenten i önskat läge på fönstret med hjälp av 2 skruvar. Tryck först ut de förmarkerade hålen med en skruvmejsel eller ett borr.
- 4. Skruva in en skruv för sändarkomponentens upphängningsögla på fönsterkarmen.
- 5. Häng upp sändarkomponenten och fixera den vid fönsterkarmen med den sista skruven.

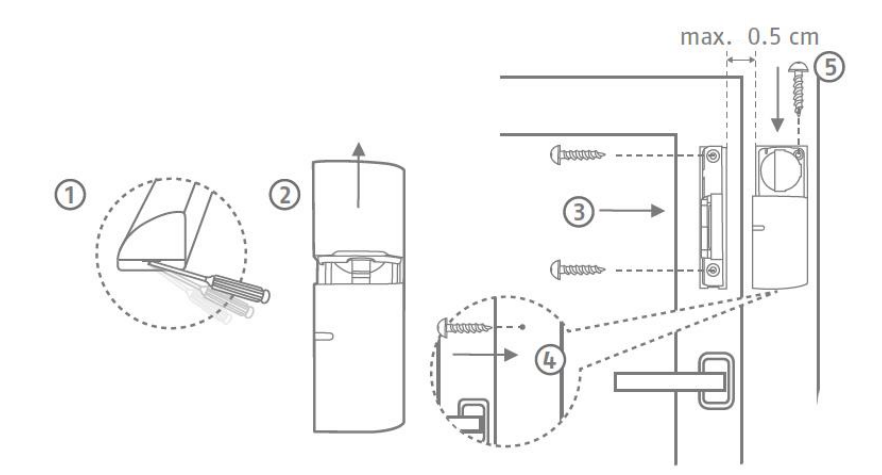

## 3.4. FUBW35000 Rörelsedetektor

Rörelsedetektorn lämpar sig endast för inomhusbruk. Observera i detta sammanhang anvisningarna avseende uppställningsplats och driftmiljö i säkerhetsanvisningarna.

#### Allmänna monteringsanvisningar

- Montera rörelsedetektorn 2–2,5 m ovanför golvet för en räckvidd på 12 m.
- Montera detektorn antingen platt mot väggen eller i ett hörn (rekommenderas).
- Montera inte detektorn mittemot värmekällor eller fönster, ovanför ett värmeelement, i närheten av stora metallkonstruktioner, i närheten av nätledningar eller gasledningar, i närheten av elektroniska apparater eller radioenheter eller mindre än 30 mm från taket.
- Detektorns detekteringsområdet är riktat nedåt. Luta därför inte detektorn för kraftigt nedåt, för då minimeras räckvidden. En horisontell, upprätt position rekommenderas.

#### Limmontering

- 1. För montering på vägg limmar du fast de bifogade limkuddarna på rörelsedetektorns baksida.
- 2. Vid montering i hörn limmar du fast limkuddarna på rörelsedetektorns avfasningar (sneda ytor).
- 3. Montera rörelsedetektorn på en plan yta på den önskade installationsplatsen.

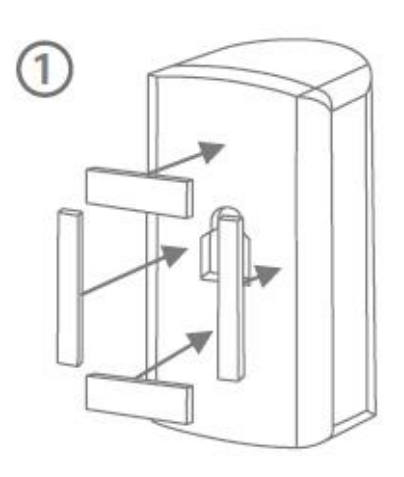

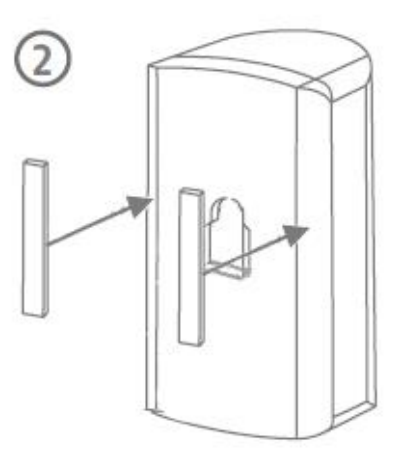

#### Borrmontering med hållare

- 1. Tryck in hållaren i rörelsedetektorn.
- 2. Håll rörelsedetektorn på önskad installationsplats och ställ in önskad vinkel.
- 3. Fixera positionen genom att dra åt skruven på hållarens baksida.
- 4. Limma fast rörelsedetektorns bifogade borrmall på den önskade installationsplatsen. Använd ett vattenpass för att rikta in borrmallen rakt. Borra hål på de angivna ställena och sätt in de bifogade pluggarna.

Tryck ut hållaren igen och montera den med de bifogade skruvarna. Till sist trycker du fast rörelsedetektorn på hållaren igen.

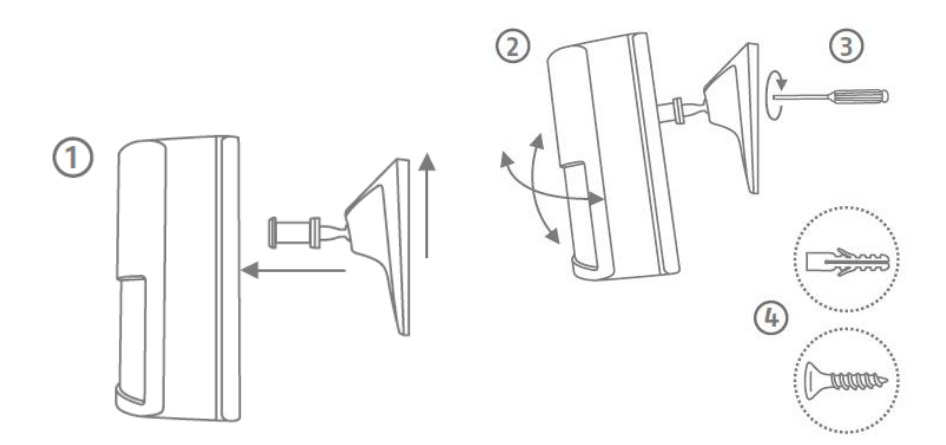

#### Borrmontering utan hållare

- 1. Tryck in knappen på rörelsedetektorns undersida och ta av rörelsedetektorns baksida.
- 2. Använd de avsedda hålen på baksidans insida som borrmall för montering på vägg eller i hörn.
- 3. Borra hålen och sätt in de bifogade pluggarna. Skruva sedan fast rörelsedetektorns baksida på väggen eller i hörnet med de bifogade skruvarna.
- 4. Tryck fast rörelsedetektorn på den monterade bottenplattan igen.

## 3.5. FURM35000 Rök-värme-detektor

Rök-värme-detektorn lämpar sig endast för inomhusbruk. Observera i detta sammanhang anvisningarna avseende uppställningsplats och driftmiljö i säkerhetsanvisningarna och i bruksanvisningen till rök-värme-detektorn.

#### Montering

Se bruksanvisningen till rök-värme-detektorn för närmare beskrivning.

## 3.6. FUSG35000 Siren

Sirenen lämpar sig för inom- och utomhusbruk. Observera i detta sammanhang anvisningarna avseende uppställningsplats och driftmiljö i säkerhetsanvisningarna.

#### Allmänna monteringsanvisningar

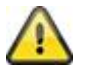

#### Varning

När sirenen monteras kan den komma att utlösas på grund av sabotagekontakten. Därför är sirenen som standard inställd på "Lysdiod". Om du redan har konfigurerat sirenen till "Siren" eller "Lysdiod och siren" bör du ställa tillbaka den på "LYSDIOD" före monteringen. Annars kan sirenens akustiska varningston, om den plötsligt utlöses vid montering på hög höjd, vålla allvarliga olycksfall och kroppsskador eller andra skador. Annars kan du aktivera underhållsläget för att undvika falsklarm. (Se kapitel 5 Konfigurering)

Håll alltid ett minimiavstånd på minst 3 m när du testar sirenens akustiska varningston för att undvika kroppsskador (t.ex. hörselskador).

- Sirenen lämpar sig endast för användning i skyddad utomhusmiljö. (IP44)
- Var noga med att placera sirenen utom räckhåll (minst 3 m monteringshöjd).
- Välj installationsplats så att sirenen är väl synlig och hörbar på långt håll.
- Sirenen aktiveras första gången som sabotagekontakten trycks in. Om sabotagekontakten därefter lossas så utlöses sabotagelarmet.

#### Borrmontering

1. Limma fast rörelsedetektorns bifogade borrmall på den önskade installationsplatsen. Använd ett vattenpass för att rikta in borrmallen rakt. Borra hål på de angivna ställena och sätt in de bifogade pluggarna. Ta bort borrmallen igen.

Fäst den A-formiga hållaren på väggen med hjälp av skruvarna.

- 2. Anslut den medföljande nätdelen till sirenen och haka fast sirenen uppifrån i hållaren (klick 1) och tryck den mot väggen (klick 2).
- 3. Dra nu åt den lilla skruven på hållarens undersida.

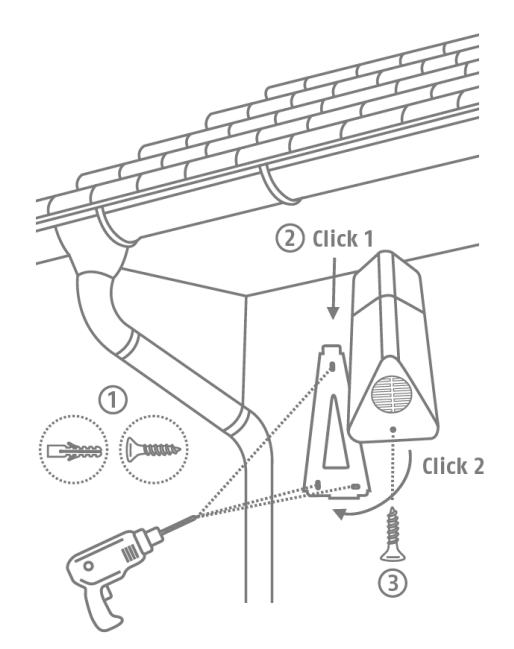

## 3.7. FUBE35000 Fjärrkontroll

Fjärrkontrollen lämpar sig endast för inomhusbruk. Följ anvisningarna rörande användningsmiljö i säkerhetsanvisningarna.

#### Montering

Använd nyckelringen för att fästa fjärrkontrollen vid din nyckelknippa eller liknande.

## 4. Manövrering

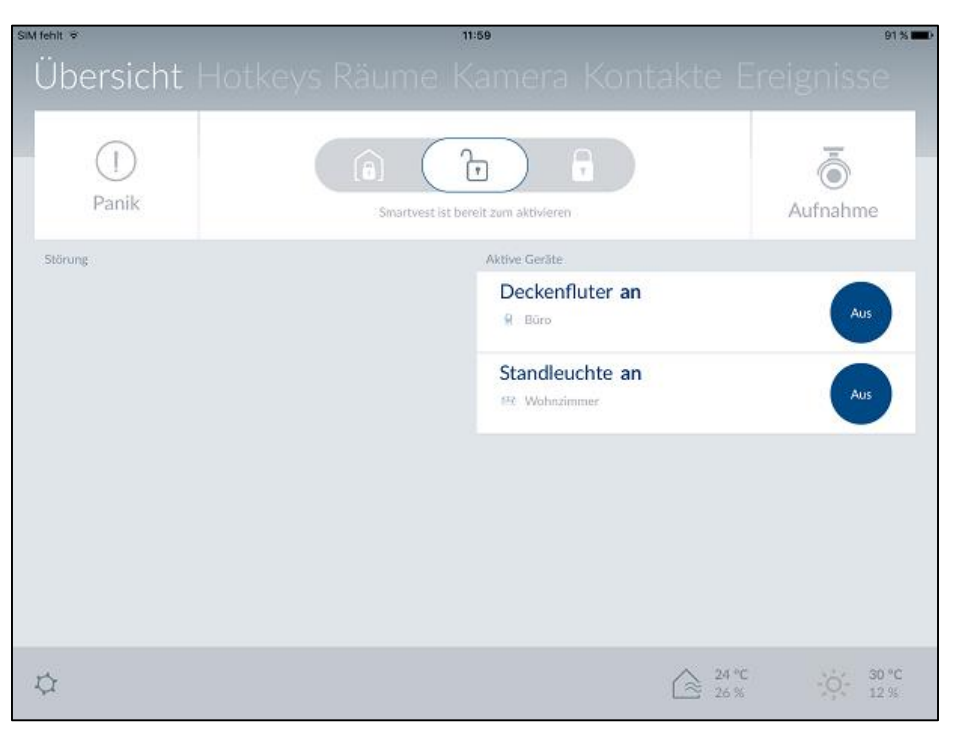

Smartvest-appen är indelad i två grundläggande menystyrsystem. Manövrering och konfigurering.

I detta kapitel demonstreras manövrering av Smartvest via Smartvest-appen. Se kapitel 5 angående konfigurering av Smartvest.

Följande funktioner finns att tillgå i manövreringen:

- Översikt över den viktigaste informationen och de viktigaste funktionerna
  - o Omkoppling av Smartvest: Aktiv/Internt aktiv/Inaktiv
  - Aktiva enheter
  - Störningar
- Översikt och aktivering av snabbkommandon
- Översikt av rum och rumsdetektorernas status
- Översikt över kamerorna och deras livevisning
- Översikt och uppringning av kontakter
- Översikt över inträffade händelser

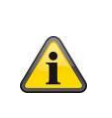

#### Hänvisning

Beroende på operativsystem och terminalenhet kan den verkliga vyn avvika något från de skärmklipp som visas i den här bruksanvisningen. Översikten över menyerna illustreras i denna bruksanvisning med hjälp av skärmklipp från surfplatta medan beskrivningarna av de enskilda menypunkterna illustreras med hjälp av skärmklipp från smarttelefon. Menypunkternas beteckningar och menystyrningen är dock identiska på alla enheter.

| 4.1. Navigationslist                | och sidfot                                                                                                    |  |
|-------------------------------------|----------------------------------------------------------------------------------------------------|--|
| Übersicht Hotkeys Räun              | Öppna Smartvest-appen och anslut dig till Smartvest.                                                                                                    |  |
| Smartvest ist boreit zum aktivieren | NavigationslistVisningI den övre navigationslisten illustreras de enskilda<br>menypunkterna. Den meny som du är i visas med färg.MenyväxlingDu kan växla mellan de olika menyerna genom så kallad |  |
|                                     | "svepning" (dra fingret från höger till vänster eller från vänster till<br>höger på bildskärmen). Annars kan du öppna de olika menyerna<br>genom att klicka på den önskade menyn på menylisten.   |  |
|                                     | <u>Färgkod</u><br>Vilken status Smartvest befinner sig i indikeras med färg i<br>navigationslisten.                                                                                               |  |
|                                     | Grå Systemet är "inaktivt"                                                                                                    |  |
| Übersicht Hotkeys Räun              | Gul Systemet är "inaktivt" och det finns en störning (t.ex. tomt batteri)                                                                                                    |  |
| Übersicht Hetkeus Däuse             | Blå Systemet är "aktivt"                                                                                                    |  |
| Übersicht Hotkeys Räun              | Systemet är "aktivt" och i larmstatus<br>Röd (t.ex. öppnad öppningsdetektor, panik eller<br>sabotage)                                                                                             |  |
| Alarm                               |                                                                                                    |  |
|                                     | Sidfot                                                                                                    |  |
|                                     | I sidfoten hittar du inställningssymbolen 🔯 nere till vänster.<br>Tryck på den för att komma till inställningar för Smartvest.                                                                    |  |
|                                     | Visning av temperatur, luftfuktighet och väder                                                                                                    |  |
|                                     | Nere till höger visas information om temperatur, luftfuktighet och väder.                                                                                                    |  |
|                                     | Visning av temperatur och luftfuktighet inomhus, uppmätt av hygrometern i Smartvest.                                                                                                    |  |
|                                     | Väderprognos för angiven plats i Smartvest-<br>inställningarna.                                                                                                    |  |
|                                     | Hänvisning                                                                                                    |  |
|                                     | Hygrometervardena for inomhusområdet behöver<br>ca 30 minuter för att stabiliseras efter det att<br>centralen har startats                                                                        |  |

| 4.2. Översikt                                                                                                    |                                                                         |                                                                                                    |
|----------------------------------------------------------------------------------------------------|-------------------------------------------------------------------------|----------------------------------------------------------------------------------------------------|
| Übersicht Hotkeys Räun                                                                                                    | Statusvis<br>I statusvis<br>Smartves<br>motsvara<br>genom at<br>status. | sning<br>sningen visas tre olika symboler för respektive status för<br>st. Den status som för tillfället är aktiv färgmarkeras och<br>nde text befinner sig därunder. Du kan ändra status<br>tt dra åt vänster eller höger eller också klicka på önskad                                                                                                    |
| Image: Sinartvest list Intern aktiviert     Übersicht Hotkeys Räun   Image: Sinartvest list bereit zum aktivieren     Übersicht Hotkeys Räun | <b>(</b>                                                                | Smartvest är internt aktiverad<br>Den interna aktiveringen är förprogrammerad från<br>fabrik som skalskydd. Det innebär att<br>öppningsdetektorer visserligen utlöser larm, men<br>rörelsedetektorer gör det inte. Därmed kan du röra<br>dig fritt i huset (internt) utan att utlösa ett larm. Om<br>någon däremot skulle tränga in i objektet utifrån<br>utlöses ett larm av öppningsdetektorn.<br>Rekommenderad användning: Sätt Smartvest på<br>internt aktiverad innan du går till sängs. |
| Smartvest ist aktiviert                                                                                                    |                                                                         | Smartvest är avaktiverad (redo att aktiveras)                                                                                                    |
|                                                                                                    | î                                                                       | I denna status är systemet inte skarpt kopplat.<br>Signalerna från de flesta sensorerna utlöser inget<br>larm. Det enda undantaget är rökvarnaren som för<br>din säkerhets skull alltid utlöser ett larm, oberoende<br>av systemstatus. Därutöver utlöses larm om en av<br>komponenterna sänder en sabotagevarning.<br>Rekommenderad användning: Sätt Smartvest på<br>avaktiverad när du kommer hem.                                                                                          |
|                                                                                                    | F                                                                       | Smartvest är aktiverad                                                                                                    |
|                                                                                                    | -                                                                       | Aktiveringen är förprogrammerad från fabrik som<br>helsäkring. Det innebär att alla sensorer utlöser larm.<br>Rekommenderad användning: Sätt Smartvest på<br>aktiverad när du lämnar huset och ingen är kvar<br>hemma.                                                                                                    |
|                                                                                                    | î                                                                       | Hänvisning<br>Vid teach-in av komponenterna sätts automatiskt<br>standardvärden för den status som de är aktiverade<br>för. Om du vill ändra en status inställningar hittar du<br>inställningarna under punkt 5.5 Avancerade<br>inställningar/Status konfiguration.                                                                                                    |

| Übersicht Hotkeys Päun                                                                                                    | Snabbkommandon                                                                                                    |
|----------------------------------------------------------------------------------------------------|----------------------------------------------------------------------------------------------------|
| GDEFSICITE HOLKCY'S RAUT<br>(a) (b) (c) (c) (c) (c) (c) (c) (c) (c) (c) (c                                                                                                    | Under statusvisningen återfinns de två förkonfigurerade<br>snabbkommandona Panik och Kamera, som du kan aktivera i<br>översikten genom ett klick. Dessa två snabbkommandon hittar du<br>också på fjärrkontrollen FUBE35000 och de kan styras med<br>denna. |
| (1) Panik 💿 Aufnahme                                                                                                    | Standard:<br>Alla aktorer (t.ex. sirenen) utlöses och alla kameror<br>spelar in                                                                                                    |
|                                                                                                    | Alla kameror spelar in.                                                                                                    |
|                                                                                                    | Hänvisning<br>Vid teach-in av komponenterna ställs automatiskt<br>standardvärden för de förkonfigurerade<br>snabbkommandona in. Om du vill ändra ett<br>snabbkommandos inställningar hittar du<br>inställningarna under punkt 5.3 Snabbkommandon.          |
| Übersicht Hotkeys Räun                                                                                                    | <b>Störning</b><br>Om störningar (t.ex. tomt batteri) föreligger visas dessa under<br>snabbkommandoknapparna. När störningarna har åtgärdats<br>försvinner de från översikten.<br>Dessutom hittar du störningslarmen i händelseöversikten (4.7).           |
| 1 Panik 👼 Aufnahme                                                                                                    |                                                                                                    |
| Öffnungsmelder geöffnet                                                                                                    |                                                                                                    |
| Aktive Geräte                                                                                                    |                                                                                                    |
| Schlafzimmer_F-S an AU S<br>A POWER_SWITCH                                                                                                    |                                                                                                    |
| ♀         24 °C         8 °C         8 °C         77.0 %         8 °C         77.0 %         8 °C         8 °C |                                                                                                    |
| Übersicht Hotkeys Räun                                                                                                    | Aktiva enheter<br>Komponenter som befinner sig i aktivt tillstånd (t.ex. trådlöst uttag<br>"På") visas i en lista. När komponenterna har avaktiverats<br>försvinner de från översikten.<br>Därmed har du alltid kontroll över eventuella strömförbrukare.  |
| <ol> <li>Panik</li> <li>Aufnahme</li> </ol>                                                                                                    |                                                                                                    |
| Aktive Geräte                                                                                                    |                                                                                                    |
| Schlafzimmer_F-S an AU<br>3 POWER_SWITCH                                                                                                    |                                                                                                    |
| Esszimmer_F-S an AU<br>M POWER_SWITCH                                                                                                    |                                                                                                    |
|                                                                                                    |                                                                                                    |

## 4.3. Snabbkommandon

#### Användningsexempel

Snabbkommandon används till enkel aktivering av olika komponenter med ett klick.

Om du skulle upptäcka en potentiell inbrottstjuv framför ditt hus före ett inbrottsförsök kan du t.ex. konfigurera ett snabbkommando (Panik) för att aktivera sirenen och avskräcka tjuven med sirenen redan före inbrottsförsöket genom att trycka på snabbkommandoknappen.

l annat fall kan du t.ex. skapa ett användardefinierat snabbkommando för att aktivera ett eller flera trådlösa uttag och tända eller släcka bostadens belysning genom att trycka på snabbkommandoknappen.

| Översikt snabbkommandon                                                                                                    |  |
|----------------------------------------------------------------------------------------------------|--|
| I översikten över snabbkommandon kan upp till 1<br>snabbkommandon visas. 2 förkonfigurerade snabbkommando<br>Panik och Kamera, är redan inlagda vid den första installatione<br>I inställningarna (se avsnitt 5.3 Snabbkommandon) kan du lägg<br>till ytterligare 9 snabbkommandon i översikten eller änd<br>befintliga snabbkommandon. |  |
|                                                                                                    |  |
|                                                                                                    |  |
|                                                                                                    |  |
| Förkonfigurerade snabbkommandon                                                                                                    |  |
| Kamera, i översikten över snabbkommandon. Dessa två<br>snabbkommandon hittar du också på fjärrkontrollen FUBE35000<br>och de kan styras med denna.                                                                                                    |  |
| Standard:<br>Alla aktorer (t.ex. sirenen) utlöses och alla kameror<br>spelar in                                                                                                    |  |
| Standard:<br>Alla kameror spelar in.                                                                                                    |  |
| Hänvisning<br>Vid teach-in av komponenterna ställs automatiskt<br>standardvärden för de förkonfigurerade<br>snabbkommandona in. Om du vill ändra<br>komponentinställningar för något snabbkommando<br>hittar du inställningarna under punkt 5.3,<br>Snabbkommandon.                                                                     |  |
|                                                                                                    |  |

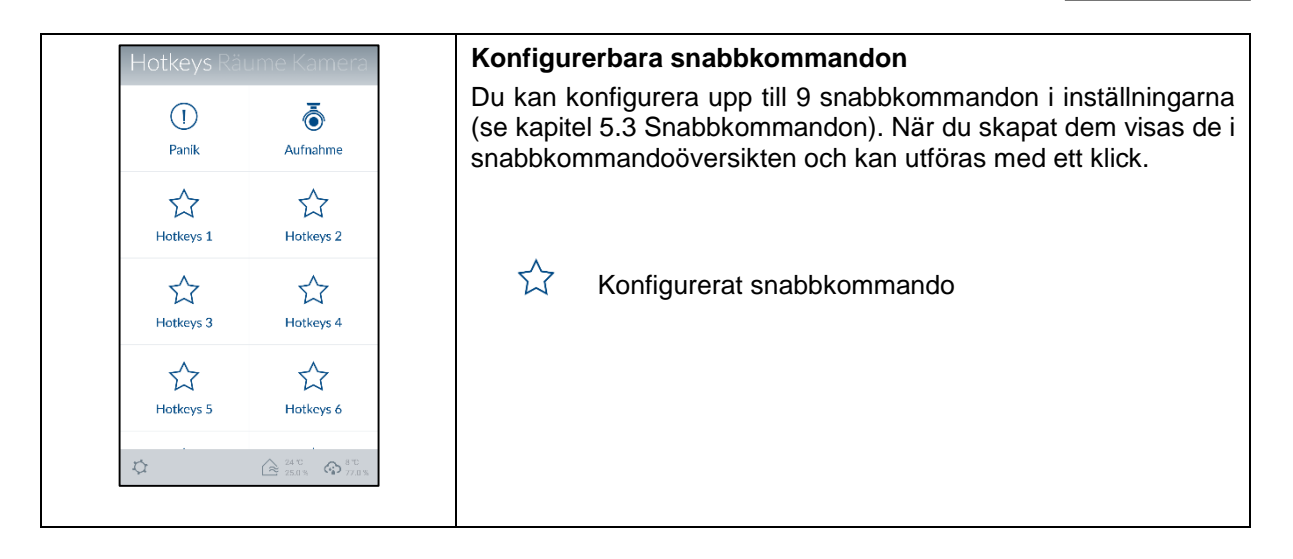

| 4.4. Rum                                  |                                                                                                    |
|-------------------------------------------|----------------------------------------------------------------------------------------------------|
| Räume Kameras Kontak                      | Rumsöversikt                                                                                                    |
| Dachboden 2000 verbunden                  | I rumsöversikten återfinns alla rum där minst en komponent har<br>lagts till. Under varje rumsnamn räknas högst 2 komponenter upp. |
| Schlafzimmer CS an                        |                                                                                                    |
| Wohnzimmer<br>Isowegung!<br>Alarmzentrale |                                                                                                    |
| (24%)                                     | Rumsdetaljer                                                                                                    |
| Bewegung!                                 | Klicka på önskat rum för att öppna den enskilda rumsöversikten.<br>Där anges alla komponenter som har lagts till detta rum. Lämna  |
| Dachboden_F-S aus                         | den enskilda rumsöversikten genom att klicka på pilen Suppe till vänster.                                                          |
|                                           |                                                                                                    |
| Alton                                     |                                                                                                    |
|                                           |                                                                                                    |

| Räume Kameras Kontak                    |                               | Färgkod<br>Om någon enskild komponent har en störning så markeras  |
|-----------------------------------------|-------------------------------|--------------------------------------------------------------------|
| Esszimmer<br>Esszimmer_F-S an           | ۲©۹                           | motsvarande rum i rumsöversikten samt komponenten med gul<br>färg. |
| Wintergarten<br>Öffnungsmelder geöffnet | R                             |                                                                    |
| Außenbereich<br>19100 Trennen<br>Sirene | Ŷ.                            |                                                                    |
| \$                                      | 24°C<br>25.0% <b>QP</b> 79.0% |                                                                    |

| 4.5. Kamero         |                                                                                                    |                                                                                                    |  |
|---------------------|----------------------------------------------------------------------------------------------------|----------------------------------------------------------------------------------------------------|--|
| Kameras Kontakte Er | Kamera<br>I kamera<br>(se avs<br>kameror<br>befintliga<br>Genom<br>livevisnin                            | översikt<br>aöversikten kan upp till 4 kameror visas. I inställningarna<br>nitt 5.5 Avancerade inställningar) kan du lägga till 4<br>i kameraöversikten eller ändra inställningarna för redan<br>a kameror.<br>att klicka på respektive kamera kommer du till<br>ngen med kamerans olika funktioner.                                                                                                    |  |
|                     | TVAC19<br>Livevisn<br>Styr kan<br>vänster,<br>Zooma i<br>Åtgärder<br>IIIIIIIIIIIIIIIIIIIIIIIIIIIIIIIIIII | TVAC19000         Livevisning         Styr kameran genom att svepa med fingret över livevisningen åt vänster, höger, uppåt eller nedåt.         Zooma i kamerabilden genom att dra isär den med två fingrar.         Átgärder         Image: Styr kameran genom att dra isär den med två fingrar.         Átgärder         Image: Styr kameran genom att dra isär den med två fingrar.         Átgärder         Image: Styr kameran genom att dra isär den med två fingrar.         Átgärder         Image: Styr kameran genom att dra isär den med två fingrar.         Átgärder         Image: Styr kameran genom att dra isär den med två fingrar.         Átgärder         Image: Styr kameran genom att dra isär den med två fingrar.         Attivera mikrofon         Tryck på kommandoknappen för att lyssna på ljuduptagningen som spelats in av kameran.         Image: Styr prositioner         Tryck på skärmknappen för att spara eller öppna de inställda positionerna (preset 1, 2, 3).         Fotografering         Tryck på kommandoknappen för att spara en ögonblicksbild på terminalenheten.         Image: Inspelning         Tryck på kommandoknappen för att påbörja en minutlång inspelning.         Image: Styre Styre Styre Styre Styre Styre Styre Styre Styre Styre Styre Styre Styre Styre Styre Styre Styre Styre Styre Styre Styre Styre Styre Styre Styre Styre Styre Styre Styre Styre Styre Styre Styre Styr |  |

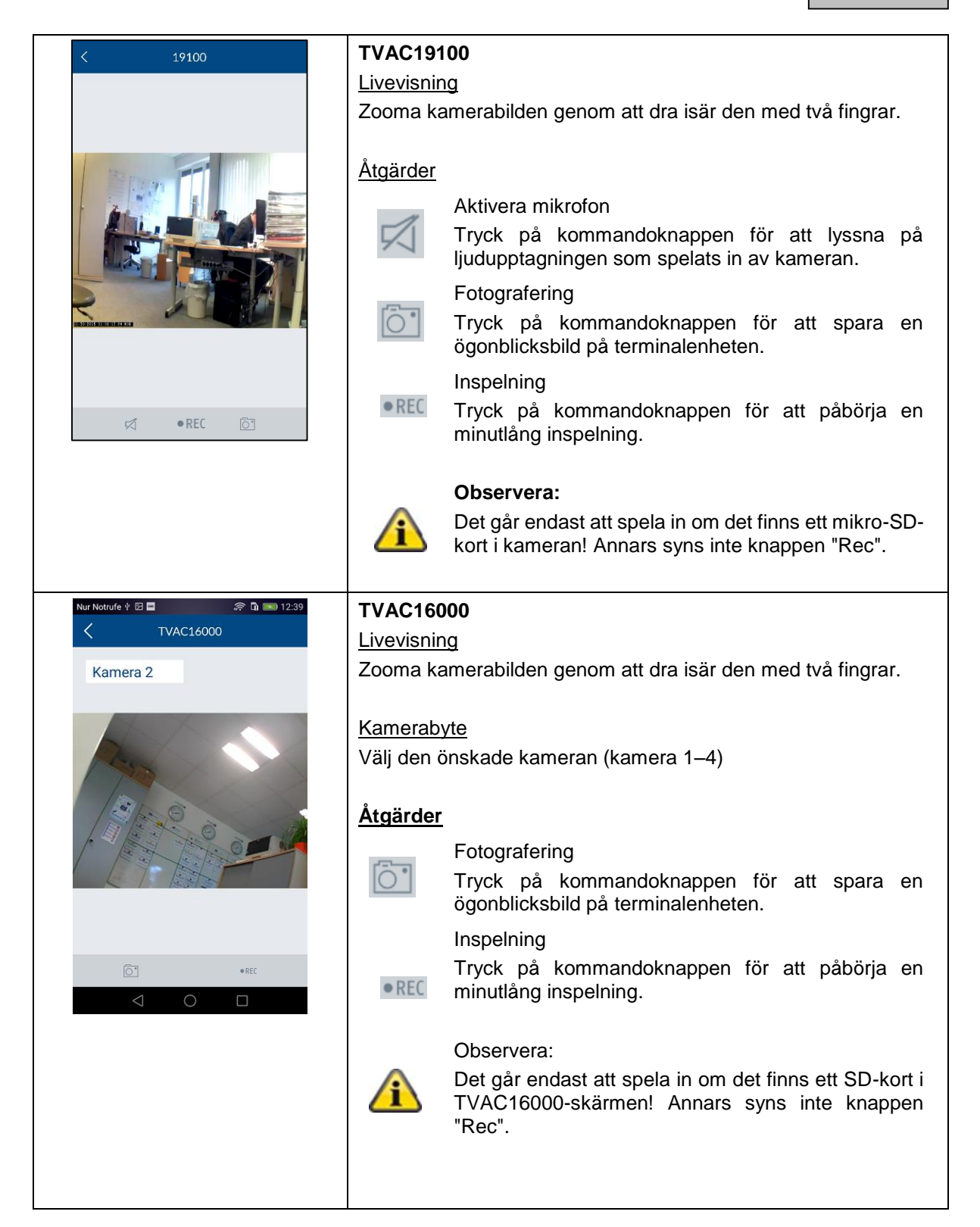

| 4.6.                      | Kon               | takter                    |                                                                                                    |
|---------------------------|-------------------|---------------------------|----------------------------------------------------------------------------------------------------|
| eras Kont                 | akte Ere          | eignisse                  | Kontaktöversikt                                                                                                    |
| Notruf                    | Polize            | i                         | I kontaktöversikten kan upp till 4 kontakter visas. 2<br>förkonfigurerade kontakter, Nödsamtal och Polis, är redan inlagda<br>vid den första installationen. I inställningarna (se avsnitt 5.6                        |
| <b>&amp;</b> 112          | § 110             |                           | kontakter) kan du lagga til ytterligare 2 kontakter i kontakter.                                                                                                    |
| Max<br>Mustermann         | Timo              | Tester                    |                                                                                                    |
| & 07114512471             | <b>&amp; 0712</b> | 14657821                  |                                                                                                    |
|                           |                   |                           |                                                                                                    |
|                           |                   |                           |                                                                                                    |
| <i>\$</i> 2               |                   | rc 🔊 8 rc<br>0 % 🦃 79.0 % |                                                                                                    |
| ÷                         |                   | MEHR                      | Uppringning                                                                                                    |
| + Zu Kontakten hinzufügen |                   | n                         | Genom att klicka på kontaktens nummer öppnas automatiskt<br>terminalenhetens telefonvy med kontaktens förvalda nummer.<br>För att starta uppringningen måste du trycka på den<br>enhetsspecifika uppringningsknappen. |
| 0712                      | 1 8467            | 846 🛥                     |                                                                                                    |
| 1                         | 2<br>ABC          | 3<br>DEF                  |                                                                                                    |
| 4                         | 5                 | 6                         | Nödsamtal och Polis annat än i nödsituationer.                                                                                                    |
| 7<br>PORS                 | 8<br>TUV          | 9<br>WXYZ                 |                                                                                                    |
| ×                         | 0                 | #                         |                                                                                                    |
|                           |                   |                           |                                                                                                    |
|                           |                   | Ausbl.                    |                                                                                                    |

| 4.7. Händelser                                                                                                    |                                                                                                    |  |  |
|----------------------------------------------------------------------------------------------------|----------------------------------------------------------------------------------------------------|--|--|
| eras Kontakte Ereignisse                                                                                                    | Händelseöversikt                                                                                                    |  |  |
| Öffnungsmelder Schließen                                                                                                    | När du öppnar händelseöversikten visas de 100 senaste händelserna.                                                                 |  |  |
| Esszimmer_F-S an<br>104 Esszimmer 10:50                                                                                                    | För att se äldre händelser kan du använda sökfunktionen.<br>Smartvest-centralen sparar maximalt 1 000 poster.                      |  |  |
| Öffnungsmelder geöffnet<br>Ri Wintergarten 10:50                                                                                                    |                                                                                                    |  |  |
| Sirene aus                                                                                                    | Kamerahändelser laddas direkt över från kameran till                                                                               |  |  |
| System Deaktivieren                                                                                                    | händelseöversikten och uppdateras. Beroende på<br>nätverksanslutning kan det ta flera minuter tills en ny<br>video vises           |  |  |
| System Deaktivieren                                                                                                    |                                                                                                    |  |  |
| System aktiviert                                                                                                    | Rörelsedetektorns händelser tas inte med i                                                                                         |  |  |
| Image: Constraint of the state of the state of | Använd testläget för att utföra funktionstestet. (Se kapitel 1.4. Rörelsedetektor)                                                 |  |  |
|                                                                                                    |                                                                                                    |  |  |
| Öffnungsmelder geöffnet                                                                                                    | Om ett larmtillstånd har utlösts av komponenter rödmarkeras<br>dessa i händelseöversikten.                                         |  |  |
| Esszimmer_F-S an<br>© Esszimmer 11:23                                                                                                    | Om komponenter inte skickar någon signal till Smartvest eller om<br>batteriet är tomt gulmarkeras de i händelseöversikten.         |  |  |
| System Deaktivieren<br>팩 Wohnzimmer 11-22                                                                                                    |                                                                                                    |  |  |
| Sirene aus<br>@ Außenbereich 11:10                                                                                                    |                                                                                                    |  |  |
| System Deaktivieren                                                                                                    |                                                                                                    |  |  |
| Sirene aus<br>Q Außenbersich 11:09                                                                                                    |                                                                                                    |  |  |
| Bewegung! Ausgelöst                                                                                                    |                                                                                                    |  |  |
| ↓         ↓         ↓         ↓         ↓         ↓         ↓         ↓         ↓         ↓         ↓         ↓         ↓         ↓         ↓         ↓         ↓         ↓         ↓         ↓         ↓         ↓         ↓         ↓         ↓         ↓         ↓         ↓         ↓         ↓         ↓         ↓         ↓         ↓         ↓         ↓         ↓         ↓         ↓         ↓         ↓         ↓         ↓         ↓         ↓         ↓         ↓         ↓         ↓         ↓         ↓         ↓         ↓         ↓         ↓         ↓         ↓         ↓         ↓         ↓         ↓         ↓         ↓         ↓         ↓         ↓         ↓         ↓         ↓         ↓         ↓         ↓         ↓         ↓         ↓         ↓         ↓         ↓         ↓         ↓         ↓         ↓         ↓         ↓         ↓         ↓         ↓         ↓         ↓         ↓         ↓         ↓         ↓         ↓         ↓         ↓         ↓         ↓         ↓         ↓         ↓         ↓         ↓         ↓         ↓         ↓         ↓                                                                                                            |                                                                                                    |  |  |
|                                                                                                    | Export                                                                                                    |  |  |
|                                                                                                    | Klicka på exportsymbolen 📑 nere till vänster för att spara den aktuella händelseöversikten i en textfil på terminalenheten.        |  |  |
|                                                                                                    | Sök                                                                                                    |  |  |
|                                                                                                    | Klicka på söksymbolen 🤎 nere till vänster för att söka händelser<br>från en specifik tidsperiod. Klicka på "Sök" för att genomföra |  |  |
|                                                                                                    | sökningen eller på pilsymbolen 🤇 för att återvända till händelseöversikten.                                                        |  |  |
| Nur Notrufe 🕈 🖾 📑 👘 🖬 💷 12:57                                                                                                    | Manuell uppdatering                                                                                                    |  |  |
| eras Kontakte Ereignisse                                                                                                    | Du kan uppdatera händelselistan manuellt genom att svepa                                                                           |  |  |
| 2014-04-30                                                                                                    | nedåt. Det är till hjälp särskilt när kamerahändelser laddas.                                                                      |  |  |
| System Deaktivie<br>Ma Abstellkammer 12:56                                                                                                    |                                                                                                    |  |  |
| Sirene aus<br>& Außenbereich 12:56                                                                                                    |                                                                                                    |  |  |
| Deckenfluter an                                                                                                    |                                                                                                    |  |  |

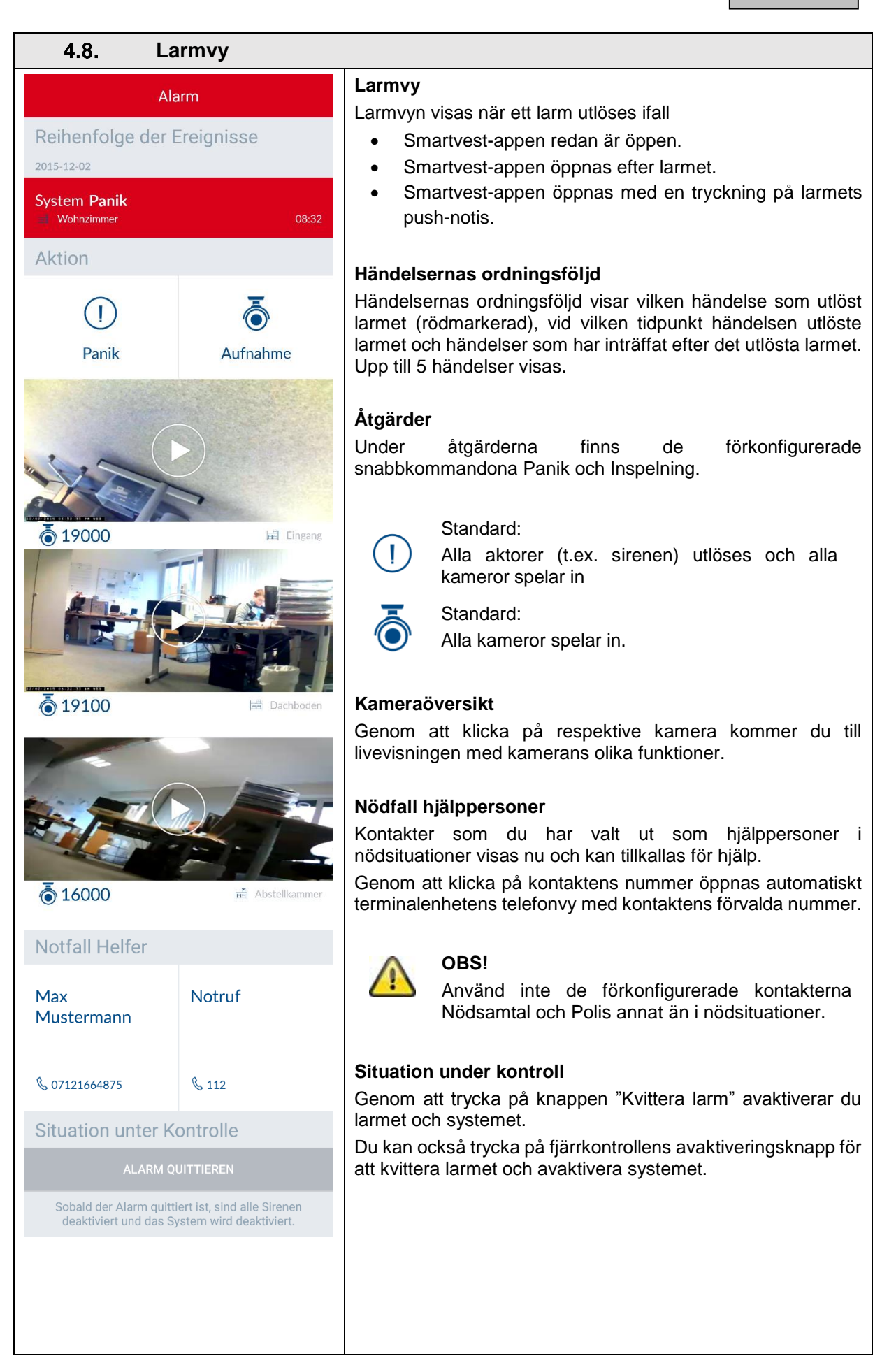

## 5. Konfigurering

| X Smartvest's Preference                                                                                             |   |
|----------------------------------------------------------------------------------------------------|---|
| Manage Your Smartvest                                                                                                |   |
| Components                                                                                                    | > |
| Hotkeys                                                                                                    | > |
| Scenarios                                                                                                    | > |
| Schedules                                                                                                    | > |
| Advanced System Settings                                                                                             | > |
|                                                                                                    |   |
| Contacts                                                                                                    | > |
| Smartvest Manual                                                                                                    | > |
|                                                                                                    |   |
| Log Out                                                                                                    | > |
| After Log Out you'll be redirected to system selection, you can change app settings or select any system for log in. |   |
|                                                                                                    |   |
|                                                                                                    |   |
|                                                                                                    |   |
|                                                                                                    |   |
|                                                                                                    |   |

Smartvest-appen är indelad i två grundläggande menystyrsystem. Manövrering och konfigurering.

I detta kapitel demonstreras konfigurering av Smartvest via Smartvest-appen. Se kapitel 4 om manövrering av Smartvest.

Följande punkter kan genomföras under konfigureringen:

- Inställningar och tillägg av komponenter
- Inställningar av snabbkommandon
- Inställningar av scenarier
- Inställningar av tidsscheman
- Inställningar av nätverks- och säkerhetsparametrar
- Inställning av funktionslägena Skarp/Delvis skarp/Oskarp
- Inställningar för tid och firmware
- Aktivering av test-, underhålls- eller fjärrkontrolläge

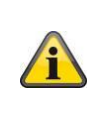

#### Hänvisning

Beroende på operativsystem och terminalenhet kan den verkliga vyn avvika något från de skärmklipp som visas i den här bruksanvisningen. Översikten över menyerna illustreras i denna bruksanvisning med hjälp av skärmklipp från surfplatta medan beskrivningarna av de enskilda menypunkterna illustreras med hjälp av skärmklipp från smarttelefon. Menypunkternas beteckningar och menystyrningen är dock identiska på alla enheter.

## 5.1. Konfigurationsöversikt

#### Konfigurationsöversikt

I konfigurationsöversikten visas Smartvest-inställningar, kontakter och bruksanvisningen.

| 8                                                                                       |                                                                                                    |
|-----------------------------------------------------------------------------------------|----------------------------------------------------------------------------------------------------|
| X System Konfiguration                                                                  | Smartvest-inställningar                                                                                                    |
| Einstellungen der Smartvest anpassen                                                    | Ange lösenordet för inställningarna (standard: "123456") för att öppna alla Smartvest-inställningsmöiligheter.                                                                                                    |
| swort für Einstellungen eingeben                                                        |                                                                                                    |
| Einstellungen entsperren                                                                | Följande inställningar kan bara ändras med lösenordet för                                                                                                    |
| akte >                                                                                  | inställningarna:                                                                                                    |
| rtvest Anleitung                                                                        | Komponenter                                                                                                    |
| melden >                                                                                | Snabbkommandon                                                                                                    |
| n dem Abmelden gelangen Sie zurück in die                                               | Scenarier                                                                                                    |
| auswani; Sie konnen die App Einstellungen andern oder<br>einem anderen System anmelden. | Tidsscheman                                                                                                    |
|                                                                                         | Avancerade inställningar                                                                                                    |
|                                                                                         | Dessa inställningar beskrivs mer utförligt i avsnitten 5.2 till 5.6.                                                                                                    |
|                                                                                         | Kontakter                                                                                                    |
|                                                                                         | Klicka på "Kontakter" för att öppna kontaktlistan.                                                                                                    |
|                                                                                         | De visade kontakterna ska utformas individuellt för varje terminalenhet, eftersom de sparas i själva appen.                                                                                                    |
| Kontakte                                                                                | Klicka på den kontakt som du vill ändra eller på plustecknet                                                                                                    |
| > >                                                                                     |                                                                                                    |
| >                                                                                       | Namn                                                                                                    |
| stermann Ausgewählter ><br>Helfer                                                       | Ange ett namn på kontakten                                                                                                    |
| ster Ausgewählter ><br>Helfer                                                           |                                                                                                    |
|                                                                                         | Nummer                                                                                                    |
|                                                                                         | Ange telefonnumret till kontakten.                                                                                                    |
|                                                                                         | Ť                                                                                                    |
|                                                                                         | Utvald hjälpperson                                                                                                    |
|                                                                                         | Aktivera detta för de prioriterade kontakter som du vill nå i<br>larmsituationer. Om du har aktiverat minst en person som utvald<br>hjälpperson visas denna kontakt genast som<br>uppringningsalternativ nästa gång Smartvest avger ett larm.<br>Högst 2 av de 4 kontakterna kan vara aktiverade som utvalda<br>hjälppersoner. |
|                                                                                         | Nya eller ändrade kontakter visas i kontaktöversikten (se avsnitt 4.6 Kontakter).                                                                                                    |
|                                                                                         | Smartvest guide                                                                                                    |
|                                                                                         | Här kan du öppna Smartvest-guiden på din mobiltelefon.                                                                                                    |
|                                                                                         | Logga ut                                                                                                    |
|                                                                                         | Klicka på "Logga ut" för att avsluta förbindelsen med Smartvest.<br>Du kommer till startsidan.                                                                                                    |
|                                                                                         |                                                                                                    |

#### 5.2. Komponenter

#### Komponentöversikt

Klicka på "Komponenter" för att komma till komponentöversikten. I översikten visas alla programmerade komponenter och tillhörande rum.

## Teach-in av komponenter

Klicka på plustecknet H för att lägga till en komponent. Välj därefter ut motsvarande komponent från komponentlistan.

|                                                                                          | Kamera                                                                                                    |  |  |
|------------------------------------------------------------------------------------------|----------------------------------------------------------------------------------------------------|--|--|
| Kamera hinzufügen     Weiter       Cantora Nime     //////////////////////////////////// | Hänvisning<br>Om kameran anslutits med LAN-kabel till samma<br>nätverk som Smartvest-centralen kan du<br>programmera och konfigurera kameran direkt med<br>Smartvest-appen och sedan ändra till WLAN-drift.<br>För att ansluta till WLAN direkt ska du först följa<br>kameraanvisningen rörande idrifttagning i ditt<br>hemnätverk. |  |  |
| Cancel                                                                                   | Namnge komponenten.                                                                                                    |  |  |
|                                                                                          | Sök efter kameran inom nätverket.                                                                                                    |  |  |
|                                                                                          | <ul> <li>Välj ut kamerans DID bland resultaten. Du kan också ange<br/>kamerans DID manuellt och klicka på "Fortsätt".</li> </ul>                                                                                                    |  |  |
|                                                                                          | Ange nu kamerans säkerhetskod.                                                                                                    |  |  |
|                                                                                          | <ul> <li>Öppna rumslistan och välj ett rum där komponenten ska<br/>monteras. Klicka på pilen<br/>för att återvända till<br/>inställningarna.</li> </ul>                                                                                                    |  |  |
|                                                                                          | <ul> <li>Klicka därefter på "Fortsätt" för att avsluta teach-in-<br/>processen.</li> </ul>                                                                                                    |  |  |
|                                                                                          | Trådlöst uttag                                                                                                    |  |  |
| Cerätename                                                                               | Namnge komponenten.                                                                                                    |  |  |
| Funk-Steckdose                                                                           | <ul> <li>Öppna rumslistan och välj ett rum där komponenten ska<br/>monteras. Klicka på pilen </li> <li>för att återvända till<br/>inställningarna.</li> </ul>                                                                                                    |  |  |
|                                                                                          | Klicka därefter på "Fortsätt"                                                                                                    |  |  |
|                                                                                          | • Följ instruktionerna i appen och avsluta processen.                                                                                                    |  |  |
|                                                                                          | Aänvisning                                                                                                    |  |  |

|                                          | Om teach-in-processen misslyckades genomför du stegen på nytt.                                                                                                    |  |
|------------------------------------------|----------------------------------------------------------------------------------------------------|--|
| ✓ Schritt 1 von 3 Weiter                 | Öppningsdetektor                                                                                                    |  |
| Gerätename                               | Namnge komponenten.                                                                                                    |  |
| Raum                                     | • Öppna rumslistan och välj ett rum där komponenten ska                                                                                                    |  |
| Treppenhaus 🔆 Treppenhaus ><br>Abbrechen | monteras. Klicka på pilen 🗹 för att återvända till<br>inställningarna.                                                                                                    |  |
|                                          | Klicka därefter på "Fortsätt"                                                                                                    |  |
|                                          | Följ instruktionerna i appen.                                                                                                    |  |
|                                          | Hänvisning<br>Om teach-in-processen misslyckades trycker du på<br>"Teach-in", öppnar öppningsdetektorns batterifack<br>och stänger det igen.                                                          |  |
| C Schritt 1 von 3 Weiter                 | Rörelsedetektor                                                                                                    |  |
| Geräterame                               | Namnge komponenten.                                                                                                    |  |
| Bewegungsmelder                          | <u>.</u>                                                                                                    |  |
| Raum                                     | • Oppna rumslistan och välj ett rum där komponenten ska                                                                                                    |  |
| Gang X Gang →                            | monteras. Klicka på pilen 🗹 för att återvända till inställningarna.                                                                                                    |  |
| Abbrechen                                |                                                                                                    |  |
|                                          | <ul> <li>Klicka därefter på "Fortsätt"</li> </ul>                                                                                                    |  |
|                                          | Följ instruktionerna i appen och avsluta processen.                                                                                                    |  |
|                                          | A Hänvisning                                                                                                    |  |
|                                          | Om teach-in-processen misslyckades ska du trycka<br>på "teach-in". Tryck på knappen på rörelsedetektorns<br>undersida, ta bort rörelsedetektorn från<br>höljesbaksidan och tryck på teach-in-knappen. |  |
|                                          | Rök-värme-detektor                                                                                                    |  |
|                                          | Namnge komponenten.                                                                                                    |  |
|                                          | <ul> <li>Öppna rumslistan och välj ett rum där komponenten ska<br/>monteras. Klicka på pilen </li> <li>för att återvända till</li> </ul>                                                              |  |
|                                          | Installningarna.                                                                                                    |  |
|                                          | Klicka därefter på "Fortsätt"                                                                                                    |  |
|                                          | Följ instruktionerna i appen och avsluta processen.                                                                                                    |  |

| Schritt 1 von 3 Weiter        | A Hänvisning                                                                                                    |
|-------------------------------|----------------------------------------------------------------------------------------------------|
| Gerätename<br>Rauchwarnmelder | Om teach-in-processen misslyckades trycker du på<br>"Teach-in", lossar rök-värme-detektorn från<br>basplattan, tar ut batterierna och lägger in dem igen. |
| Raum                          | Siren                                                                                                    |
| Schlafzimmer 🗎 Schlafzimmer 🚿 | Namnge komponenten.                                                                                                    |
| Abbrechen                     | <ul> <li>Öppno rumslisten och väli ett rum där komponenten ska</li> </ul>                                                                                 |
|                               | • Oppria rumsistan och valj ett rum dar komponenten ska<br>monteras. Klicka på pilen                                                                      |
|                               | Klicka därefter på "Fortsätt"                                                                                                    |
|                               | Följ instruktionerna i appen och avsluta processen.                                                                                                    |
|                               | A Hänvisning                                                                                                    |
|                               | Om teach-in-processen misslyckades trycker du på<br>"Teach-in" och trycker på teach-in-knappen på<br>sirenens baksida.                                    |
| < Schritt 1 von 3 Weiter      |                                                                                                    |
| Gerätename                    |                                                                                                    |
| Sirene                        |                                                                                                    |
| Raum                          |                                                                                                    |
| Außenbereich 🖗 Außenbereich > |                                                                                                    |
| Abbrechen                     |                                                                                                    |
|                               |                                                                                                    |
| ✓ Schritt 1 von 3 Weiter      | Fjärrkontroll                                                                                                    |
|                               | Namnge komponenten.                                                                                                    |
| Fernbedienung                 |                                                                                                    |
| Paum                          | • Öppna rumslistan och välj ett rum där komponenten ska                                                                                                   |
| Mobile Geräte                 | monteras. Klicka på pilen 🗹 för att återvända till inställningarna.                                                                                       |
| Abbrechen                     |                                                                                                    |
|                               | Klicka därefter på "Fortsätt"                                                                                                    |
|                               | Följ instruktionerna i appen och avsluta processen.                                                                                                    |
|                               | A Hänvisning                                                                                                    |
|                               | Om teach-in-processen misslyckades trycker du på<br>"Teach-in" och trycker i 5 sekunder på fjärrkontrollens<br>kamerasnabbkommando                        |

| Inställning av komponenter                                         |                                                                      |  |  |  |
|--------------------------------------------------------------------|----------------------------------------------------------------------|--|--|--|
| Välj ut den komponent som du vill ställa in i komponentöversikten. |                                                                      |  |  |  |
| Alarmzentrale         Speichern         Larmcentral                |                                                                      |  |  |  |
| Name                                                               | Namn                                                                 |  |  |  |
| Smartvest                                                          | Namnge Smartvest.                                                    |  |  |  |
| Hintergrund LED                                                    |                                                                      |  |  |  |
| aus                                                                | Bakgrundslysdiod                                                     |  |  |  |
| Niedrig                                                            | Ställ in bakgrundslysdiodens ljusstyrka på "Av", "Låg" eller "Hög".  |  |  |  |
| Hoch 🗸                                                             |                                                                      |  |  |  |
| Lautstärke                                                         | <u>Volym</u>                                                         |  |  |  |
| aus 🗸                                                              | Ställ in larmcentralens ljudstyrka vid larm eller andra händelser på |  |  |  |
| Niedrig                                                            | "Av", "Låg" eller "Hög".                                             |  |  |  |
| Hoch                                                               | Av                                                                   |  |  |  |
| Reaktionsdauer                                                     | Låg: 70 dB                                                           |  |  |  |
| 10 sek                                                             | Hög: 90 dB                                                           |  |  |  |
| 30 sek 🗸                                                           |                                                                      |  |  |  |
| 60 sek                                                             | Reaktionstid                                                         |  |  |  |
| 120 sek                                                            | Ställ in hur länge larmcentralen avger ett larm om det aktiveras.    |  |  |  |
| 180 sek                                                            |                                                                      |  |  |  |
| Raum                                                               | Rum                                                                  |  |  |  |
| Wohnzimmer 🗁 Wohnzimmer >                                          | Oppna rumslistan och välj ett rum där Smartvest ska monteras.        |  |  |  |
|                                                                    | Klicka på pilen 🚺 för att återvända till inställningarna.            |  |  |  |
| Affing@Bavaria@Germany                                             |                                                                      |  |  |  |
|                                                                    | Stad                                                                 |  |  |  |
|                                                                    | För visning av väderinformation klickar du på stadsraden och         |  |  |  |
|                                                                    | soker din ort med hjalp av ortsnamnet eller postnumret och valjer    |  |  |  |
|                                                                    |                                                                      |  |  |  |
| Funk-Steckdose Speichern                                           | l radiost uttag                                                      |  |  |  |
| Name                                                               | Namn                                                                 |  |  |  |
| Dachboden_F-S                                                      | Namnge komponenten.                                                  |  |  |  |
| Automatisches Ausschalten nach dem Szenario                        |                                                                      |  |  |  |
| Kein 🗸                                                             | Automatisk avstangning efter scenariet                               |  |  |  |
| 1 min                                                              | Ange hur lange det tradiosa uttaget ska fortsatta vara aktiverat     |  |  |  |
| 2 min                                                              | Sedan del aktiverats pa grund av ett scenano.                        |  |  |  |
| 10 min                                                             | Rum                                                                  |  |  |  |
| 30 min                                                             | Öppna rumslistan och väli ett rum där det trådlösa uttaget ska       |  |  |  |
| Mach dam Anglauan dar Einik Madalam dash da Panasia                |                                                                      |  |  |  |
| wird diese nach einer bestimmten Zeit wieder deaktiviert.          | monteras. Kiicka pa pilen 🖿 for att atervanda till Instaliningarna.  |  |  |  |
| Raum                                                               |                                                                      |  |  |  |
| Dachboden 🗠 Dachboden >                                            |                                                                      |  |  |  |
|                                                                    |                                                                      |  |  |  |

| C     Öffnungsmelder     Speichern       Name     Øffnungsmelder     Image: Speichern       Raum     Image: Speichern     Image: Speichern       Wintergarten     Image: Speichern     Image: Speichern                                                                                                    | Öppningsdetektor<br><u>Namn</u><br>Namnge komponenten.<br><u>Rum</u><br>Öppna rumslistan och välj ett rum där öppningsdetektorn ska<br>monteras. Klicka på pilen  för att återvända till inställningarna.                 |
|----------------------------------------------------------------------------------------------------|----------------------------------------------------------------------------------------------------|
| Composition       Speichern         Name       Image: Image: Image | Rörelsedetektor         Namn         Namnge komponenten.         Rum         Öppna rumslistan och välj ett rum där rörelsedetektorn ska         monteras. Klicka på pilen         för att återvända till inställningarna. |
| Nur Noru/e V II   Rauch-Hitze-Warnmeldépeichern     Nume   Rauchmelder   Raun   Wohnzimmer                                                                                                    | Rök-värme-detektor         Namn         Namnge komponenten.         Rum         Öppna rumslistan och välj ett rum där komponenten ska         monteras. Klicka på pilen          för att återvända till inställningarna.  |
|                                                                                                    | Namn                                                                                                    |

|                                             | Namnge komponer                                                                       | nten.                                                                                    |  |
|---------------------------------------------|---------------------------------------------------------------------------------------|------------------------------------------------------------------------------------------|--|
| K Sirene Speichern                          | Desitionstat                                                                          |                                                                                          |  |
| Name                                        | Reaktionstyp                                                                          |                                                                                          |  |
| Sirene                                      | Stall in nur sirenen ska reagera vid aktivering.                                      |                                                                                          |  |
| Reaktionstyp:                               |                                                                                       |                                                                                          |  |
|                                             | Lysdioder                                                                             | Lysdioderna blinkar                                                                      |  |
| Sirene                                      | Siren                                                                                 | Sirenen aktiveras                                                                        |  |
|                                             | Lvsdioder och                                                                         |                                                                                          |  |
| Dauer                                       | siren                                                                                 | Lysdioderna blinkar och sirenen aktiveras                                                |  |
| 10 sek                                      |                                                                                       |                                                                                          |  |
| 60 sek                                      | Varaktighet                                                                           |                                                                                          |  |
| 120 sek                                     | Ställ in hur länge si                                                                 | renen ska ljuda eller hur länge lysdioderna ska                                          |  |
| 180 sek                                     | blinka vid aktivering                                                                 | J.                                                                                       |  |
| Lautstärke                                  |                                                                                       |                                                                                          |  |
| Niedrig 🗸                                   | <u>Volym</u>                                                                          |                                                                                          |  |
| Hoch                                        | Stall in sirenens iju                                                                 | Ställ in sirenens ljudvolym.                                                             |  |
| Raum                                        | AV                                                                                    |                                                                                          |  |
| Außenbereich $$ Außenbereich ${ ightarrow}$ | Lag: ca 80 dB                                                                         |                                                                                          |  |
|                                             | (t.ex. hö<br><u>Rum</u><br>Öppna rumslistan o<br>Smartvest ska mor<br>inställningarna | rselskador).<br>och välj ett rum där<br>nteras. Klicka på pilen 🏹 för att återvända till |  |
|                                             | Fiörskentrell                                                                         |                                                                                          |  |
| K Fernbedienung Speichern                   | Namn                                                                                  |                                                                                          |  |
| Name Namngo Kom                             |                                                                                       | komponenten.                                                                             |  |
| Fernbedienung                               |                                                                                       |                                                                                          |  |
| Raum                                        | Rum                                                                                   |                                                                                          |  |
| Mobile Geräte                               | Öppna rumslistan o                                                                    | och välj ett rum där Smartvest ska monteras.                                             |  |
|                                             | Klicka på pilen 🗹 fö                                                                  | or att återvända till inställningarna.                                                   |  |
|                                             | För fjärrkontrollen å                                                                 | ar rummet "Mobila enheter" tillgängligt.                                                 |  |
|                                             |                                                                                       |                                                                                          |  |
|                                             |                                                                                       |                                                                                          |  |
|                                             |                                                                                       |                                                                                          |  |
|                                             |                                                                                       |                                                                                          |  |
|                                             |                                                                                       |                                                                                          |  |
|                                             |                                                                                       |                                                                                          |  |

| Kamera Speich                             | nern | <b>Kamera</b><br><u>Namn</u><br>Namnge komponenten.                                                                                                    |
|-------------------------------------------|------|----------------------------------------------------------------------------------------------------|
| DID<br>CGAG-001534-HCFLE<br>Security code |      | <u>DID</u><br>Läs av kamerans DID-nummer här                                                                                                    |
| Advanced settings                         | 2    | Security Code<br>Ange kamerans Security Code                                                                                                    |
| Raum Eingang                              | >    | Avancerade inställningar<br>Öppna de avancerade inställningarna genom att ange kamera-<br>admin-koden (grundinställning: 123456)                                                                                                    |
|                                           |      | Rum<br>Öppna rumslistan och välj ett rum där kameran ska monteras.<br>Klicka på pilen där för att återvända till inställningarna.                                                                                                    |
|                                           |      | Avancerade kamerainställningar<br>(inte tillgängliga för TVAC16000-kameror)                                                                                                    |
| C Erweiterte Einstellungen Kamera         |      |                                                                                                    |
| Admin Passwort                            | >    | Adminiosenora och apparatsakerhetskod                                                                                                    |
| Gerätesicherheitscode                     | >    | adminlösenordet                                                                                                    |
| Einstellungen Zeitzonen                   |      | Apparatsäkerhetskoden ger dig åtkomst till kamerabilden                                                                                                    |
| Zeitzone GMT+01:00                        | >    | Adminlösenordet öppnar de avancerade inställningarna.                                                                                                    |
| Sommerzeit Aktivieren                     | >    |                                                                                                    |
| Videoeinstellungen                        |      | Inställningar tidszoner                                                                                                    |
| Videoqualität Besseres<br>Streaming       | >    | Välj den tidszon som kameran ska installeras i. Aktivera                                                                                                    |
| Umgebungsmodus Innen(60Hz)                | >    | sommartid ifall varidstidszonen anvander omstallning till                                                                                                    |
| Schlechte Lichtverhältnisse Anpassung     | >    | Sommanud.                                                                                                    |
| Bildausrichtung Drehen                    | >    | Videoinställningar                                                                                                    |
| WiFi einstellungen                        |      | Videokvalitet                                                                                                    |
| WiFi PMVL DrayTek                         | < >  | Välj videoströmningens kvalitet:                                                                                                    |
| übernommen.                               |      | <ul> <li>Bättre strömning, videobilden är jämnare.</li> </ul>                                                                                                    |
| Einstellungen Bewegungserkennung          |      | Bättre bild, videobilden har högre upplösning.                                                                                                    |
| Erkennungsmodus Aus                       | ×    | • HD-video, videobilden överförs med HD-upplösning. Bilden                                                                                                    |
| Einstellungen SD-Karten                   |      | kan emellertid framställas med fördröjning på grund av den                                                                                                    |
| SD-Karte formatieren                      | >    | stora datavolymen.                                                                                                    |
| Ringspeicher Aktivieren                   | >    | Observera:                                                                                                    |
| Geräte Information                        | >    | Använd endast inställningen bättre bild/HD-video om<br>bandbredden är tillräcklig (1 Mbps) och<br>systemförutsättningarna är tillräckliga. Tänk även på att<br>de olika överföringsteknikerna för audio och video kan<br>leda till asynkron överföring p.g.a. olika<br>nätverksutnyttjanden. |
|                                           |      | Omgivningsläge<br>• Här kan du välja nätfrekvens inomhus (50 Hz), inomhus<br>(60 Hz) och utomhus.                                                                                                    |

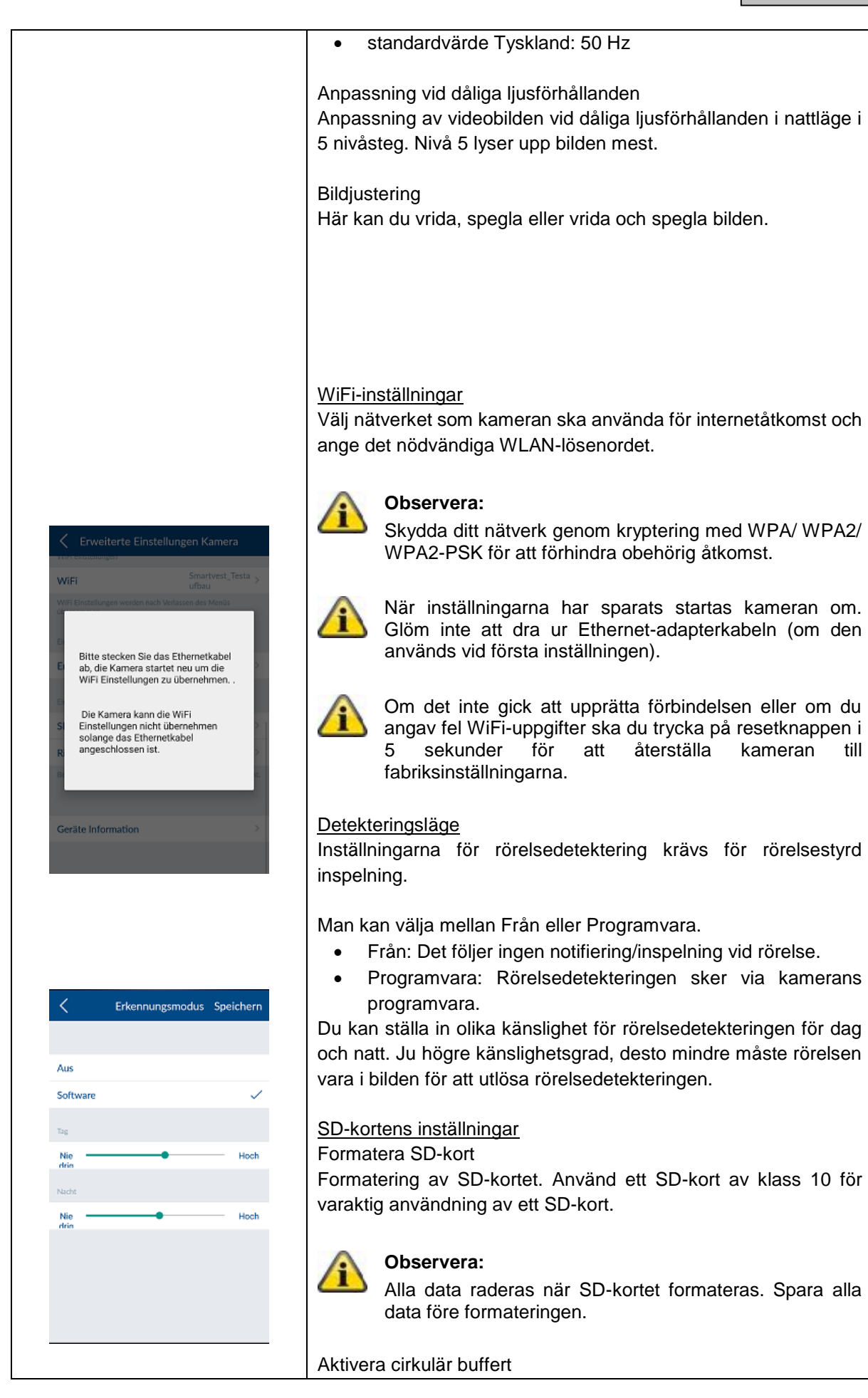

|                                                                                                    | När den här funktionen är aktiverad överskrivs de äldsta<br>inspelningarna med nya när SD-kortet är fullt.<br><u>Apparatinformation</u><br>Här kan du se firmware-version samt totalt minne och tillgänglig<br>minnesplats.                                    |
|----------------------------------------------------------------------------------------------------|----------------------------------------------------------------------------------------------------|
| 5.3. Snabbkommar                                                                                                    | ndon                                                                                                    |
| Konfigurierte HotkeysPanikPanikKameraKameraKotkeys 1Hotkeys 2Hotkeys 3Hotkeys 4Hotkeys 5Hotkeys 5Hotkeys 6Hotkeys 7Hotkeys 8Hotkeys 9 | Snabbkommandon<br>Klicka på de konfigurerade snabbkommandona Panik eller<br>Kamera eller på ett av de 9 konfigurerbara snabbkommandona<br>för att ställa in dem. De konfigurerade och ännu inte konfigurerade<br>snabbkommandona visas åtskilda av en tom rad. |
| < Hotkeys 2 Speichern                                                                                                    | Snabbkommandoinställningar<br>Välj de komponenter som ska aktiveras från listan över aktorer<br>med hjälp av snabbkommandona.                                                                                                    |
| Funk-Steckdose<br>Dachboden_F-S                                                                                                    | Tryck på "Spara" för att skapa snabbkommandot med den önskade aktorn.                                                                                                    |
| Kamera<br>19000 L Eingang<br>19100 A Dachboden<br>16000 A Abstellkammer<br>Sirene                                                     | Snabbkommandot syns därefter i snabbkommandoöversikten (se<br>avsnitt 4.3 Snabbkommandon) och kan aktiveras med ett klick.                                                                                                    |
| Sirene 😨 Außenbereich                                                                                                    |                                                                                                    |

#### 5.4. Scenarier

#### Användningsexempel

Scenarier erbjuder en automatisering hemma hos dig.

Du kan t.ex. använda en rörelsedetektering när någon kommer in i rummet eller en öppningsdetektering när en dörr öppnas till att koppla in ljuskällor som är anslutna till ett trådlöst uttag. Annars kan du t.ex. använda en detektering via en rörelsedetektor eller en öppningsdetektor till att starta inspelningen för en kamera. På så sätt vet du alltid vem som kommer in i huset och när.

| Öffnungsmelder 🕯 Wintergarten <<br>Bewegungsmelder ▲ Dachboden<br>Kameras<br>19000 ﷺ Eingang<br>19100 ♠ Dachboden | Öffnungsmelder  |             |       |
|----------------------------------------------------------------------------------------------------|-----------------|-------------|-------|
| Bewegungsmelder<br>Bewegung! ≜ Dachboden<br>Kameras<br>19000 ⊒ Eingang<br>19100 ≜ Dachboden                       | Öffnungsmelder  | 👔 Wintergar | ten 🛑 |
| Bewegung!                                                                                                    | Bewegungsmelder |             |       |
| Kameras<br>19000 ⊒ Eingang<br>19100 ▲ Dachboden                                                                   | Bewegung!       | 🚔 Dachbode  | 'n    |
| 19000 로 Eingang<br>19100 ♠ Dachboden                                                                              | Kameras         |             |       |
| 19100 📤 Dachboden                                                                                                 | 19000           | 🚊 Eingang   |       |
| 11000                                                                                                    | 19100           | 🖄 Dachbode  | 20    |
| 16000 m Abstellkammer                                                                                             | 16000           | 📩 Abstellka | mmer  |

Eingangstür

🖪 Eingang

Bilro

🖽 Woh

Eingangstür

Deckenfluter

Standleuchte

Innenkamera

Aufnahme (Position 1) Aufnahme (Position 2) Aufnahme (Position 3)

Aufnahme

Speichern

#### Scenarier

Ur listan över sensorer väljer du de komponenter som du vill förse med ett scenario.

Ett valfritt antal aktorer kan tillordnas varje sensor.

Du kan även avaktivera befintliga konfigurerade scenarier manuellt med PÅ/AV-omkopplaren på komponenternas högra sida tills du vill aktivera dem igen.

#### Scenarioinställningar

Klicka på plustecknet för att öppna listan över aktorer. Välj nu ut en eller flera aktorer som du vill lägga till i sensorns scenario och klicka på "Spara".

För trådlösa uttag väljer du också om det trådlösa uttaget ska aktiveras ("På") eller avaktiveras ("Av") vid aktivering av scenariot.

Använder du TVAC19000 panorerings-/lutningsbar kamera som manövreringsorgan kan du starta inspelningen från 1 av 3 förinställda positioner.

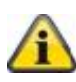

f

#### Observera:

Du kan ta bort ett manövreringsorgan från listan genom att radera det från listan över manövreringsorgan (ta bort bock)

## Observera:

Var noggrann med att se till att ett scenario inte kommer i konflikt med konfigurationen vid larm. Exempel:

Om en rörelsedetektor i larmfall kopplat in ett trådlöst uttag så bör du inte skapa något scenario med den rörelsedetektorn utan koppla från samma trådlösa uttag.

## 5.5. Tidsscheman

#### Användningsexempel

Tidsscheman används för automatisering och närvarosimulering i ditt hem.

Du kan lägga in tidsscheman för varje trådlöst uttag för att t.ex. under semestern simulera närvaro genom att tända ljuskällor som är anslutna till det trådlösa uttaget.

Eller också kan du t.ex. ansluta julbelysningen till ett trådlöst uttag och aktivera detta bara nattetid via tidsschemat.

| < .                                              | Zeitpläne                     |              | Tidssche                  | man                                                                                     |
|--------------------------------------------------|-------------------------------|--------------|---------------------------|-----------------------------------------------------------------------------------------|
| Funk-Steckdose<br>Dachboden_F-S<br>Esszimmer_F-S | ne Dachboden<br>tot Esszimmer | >            | Ur listan ö<br>lägga in e | eman<br>över trådlösa uttag väljer du det trådlösa uttag där du vill<br>ett tidsschema. |
|                                                  |                               |              | Tidssche                  | mainställningar                                                                         |
| < Zeitpla                                        | in Einstellungen Speicl       | nern<br>445  |                           |                                                                                         |
| Endzeit:                                         |                               | 8:59         | Kiicka pa<br>Väli don s   | plustecknet for att lagga till ett tidsschema.                                          |
|                                                  |                               |              | Väli ut de                | verkodagar när detta tidsschema ska utföras                                             |
| Samstag                                          |                               |              | vajutuo                   |                                                                                         |
| Sonntag                                          |                               |              | •                         | Hänvioning                                                                              |
| Montag                                           |                               | $\checkmark$ | (i)                       | nanvisning                                                                              |
| Dienstag                                         |                               | ~            | _                         | trådlöst uttag.                                                                         |
| Mittwoch                                         |                               | $\checkmark$ |                           |                                                                                         |
| Donnerstag                                       |                               | ~            |                           |                                                                                         |
| Freitag                                          |                               | ~            |                           |                                                                                         |
|                                                  |                               |              |                           |                                                                                         |

| 5.6. Avancerade ins              | ställningar                                                                                                    |  |  |
|----------------------------------|----------------------------------------------------------------------------------------------------|--|--|
|                                  | Nätverksinställningar                                                                                                    |  |  |
| < NetzwerkeinstellungenSpeichern | Som standard är Smartvest inställd på DHCP. Det betyder att<br>Smartvest automatiskt får IP-adress, subnätmask, gateway och |  |  |
| рнср                             | DNS-server tilldelad från din router.                                                                                       |  |  |
| IP Adresse                       |                                                                                                    |  |  |
| 192.168.0.50                     | Om du vill göra dessa inmatningar manuellt sätter du DHCP på                                                                |  |  |
| Subnetzmaske                     | Av och gör inmärningarna manuellt.                                                                                          |  |  |
| 255.255.255.0                    |                                                                                                    |  |  |
| Cateway                          | Hanvisning                                                                                                    |  |  |
| 192.168.0.1                      | nå "På"                                                                                                    |  |  |
| DNS Server                       |                                                                                                    |  |  |
| 192.168.0.1                      | IP-adress                                                                                                    |  |  |
|                                  | Tillgängliga IP-adresser för Smartvest bittar du i dina                                                                     |  |  |
|                                  | routerinställningar.                                                                                                    |  |  |
|                                  |                                                                                                    |  |  |
|                                  | Subnätmask                                                                                                    |  |  |
|                                  | Subnätmasken är beroende av det nät du befinner dig i. Gängse                                                               |  |  |
|                                  | subnatmask ar: 255.255.255.0.                                                                                               |  |  |
|                                  | Cataway ash DNS astron                                                                                                    |  |  |
|                                  | Galeway och DINS-servern för du normalt in routerns IF                                                                      |  |  |
|                                  | adress.                                                                                                    |  |  |
|                                  |                                                                                                    |  |  |
|                                  | Exempel på manuell inmatning:                                                                                               |  |  |
|                                  | IP-adress: 192.168.0.50                                                                                                    |  |  |
|                                  | Subnätmask: 255.255.255.0                                                                                                   |  |  |
|                                  | Gateway: 192.168.0.1                                                                                                    |  |  |
|                                  | DNS-server: 192.168.0.1                                                                                                    |  |  |
|                                  |                                                                                                    |  |  |
|                                  | Klicka till sist på "Spara" för att säkra dessa data.                                                                       |  |  |
|                                  |                                                                                                    |  |  |

#### Säkerhetsinställningar

I säkerhetsinställningarna kan du ändra apparatsäkerhetskoden och lösenordet till inställningarna för Smartvest. Vi rekommenderar starkt att du ändrar båda lösenorden redan i samband med den första installationen.

#### Apparatsäkerhetskod

Ange den gamla apparatsäkerhetskoden och därefter den nya apparatsäkerhetskoden. Bekräfta denna igen och klicka på "Spara".

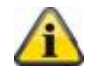

Sicherheitseinstellunger Speichern

.....

.....

.....

.....

#### Hänvisning

Apparatsäkerhetskoden ändras automatiskt i centralinställningarna på den terminalenhet där ändringen har genomförts.

För andra terminalenheter måste du ändra apparatsäkerhetskoden i de allmänna inställningarna (se punkt 2.4 Allmänna inställningar) före nästa inloggning.

#### Lösenord för inställningar

Ange det gamla lösenordet för inställningarna och därefter det nya lösenordet för dessa. Bekräfta detta igen och klicka på "Spara".

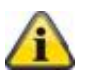

#### Hänvisning

Om du skulle ha glömt din apparatsäkerhetskod eller ditt lösenord för inställningarna kan du återställa dessa genom en reset till standardvärdet "123456".

För att återställa Smartvest till fabriksinställningarna trycker du in resetknappen på Smartvest i 10 sekunder (under drift) med hjälp av ett gem. Pairing med komponenterna och de viktigaste inställningarna bibehålls.

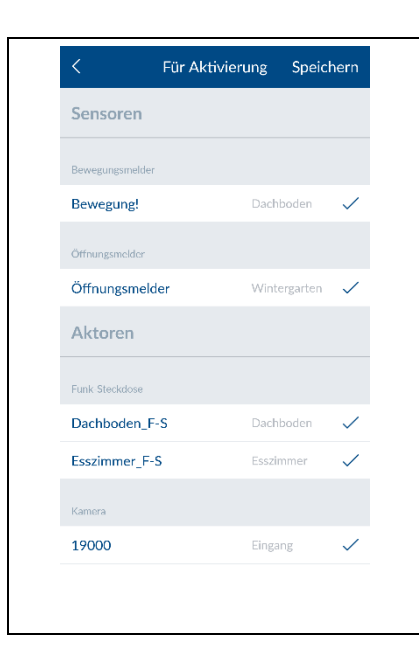

#### Statuskonfigurering

Välj den status som du vill konfigurera. Så bestämmer du hur din Smartvest ska reagera i olika situationer.

#### <u>Aktiv</u>

Välj ut de aktorer och sensorer som ska utlösas resp. detektera i statusen "Aktiv".

#### Utgångsfördröjning

Aktivera utgångsfördröjningen så att du har tillräckligt med tid för att lämna huset efter aktiveringen av Smartvest. Utgångsfördröjningen gäller för både Aktiv och Internt aktiv.

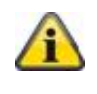

#### Hänvisning

I statusen "Aktiv" aktiveras som standard alla aktorer och sensorer.

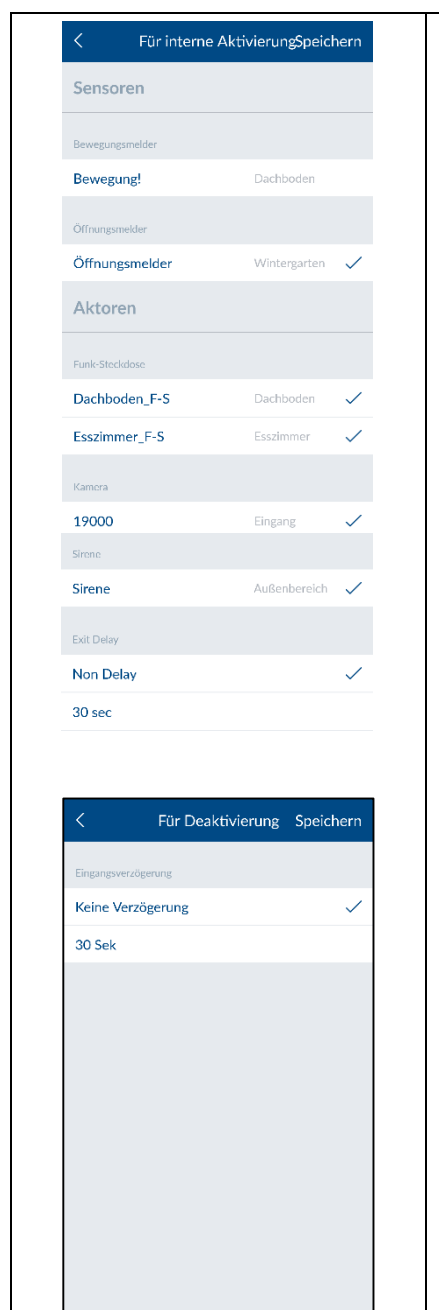

#### Internt aktiv

Välj ut de aktorer och sensorer som ska utlösas resp. detektera i statusen "Internt aktiv".

#### Utgångsfördröjning

Aktivera utgångsfördröjningen så att du har tillräckligt med tid för att lämna huset efter aktiveringen av Smartvest. Utgångsfördröjningen gäller för både Aktiv och Internt aktiv.

| 1 |   |
|---|---|
| A | • |
|   |   |

#### Hänvisning

I statusen "Internt aktiv" aktiveras som standard alla aktorer och sensorer med undantag av rörelsedetektorer.

#### <u>Inaktiv</u>

Ingångsfördröjning

Aktivera ingångsfördröjningen så att du har tillräckligt med tid för att avaktivera Smartvest när du går in i huset.

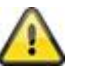

## OBS!

Ingångsfördröjningen innebär en förhöjd säkerhetsrisk, eftersom centralen kan saboteras under denna tid.

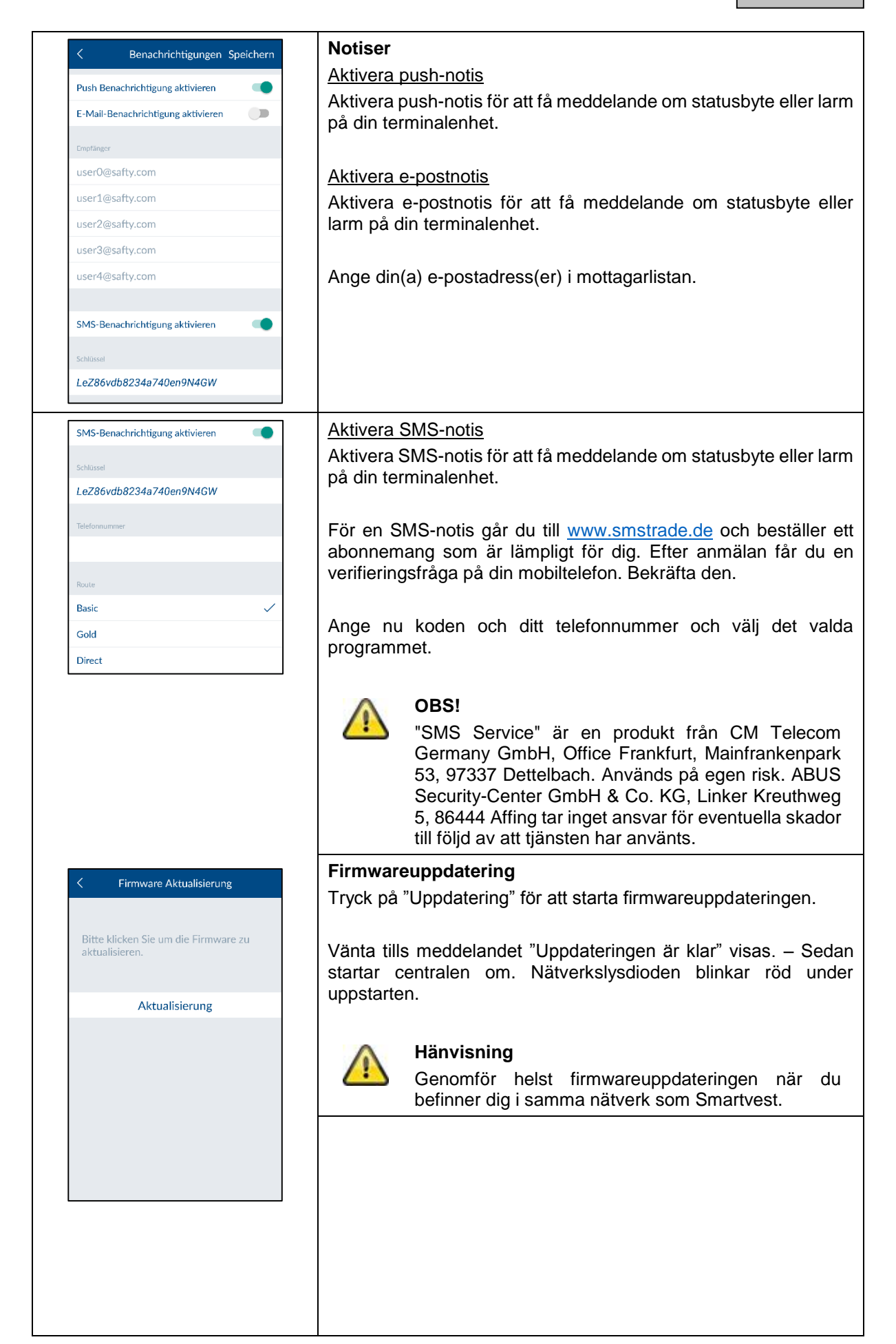

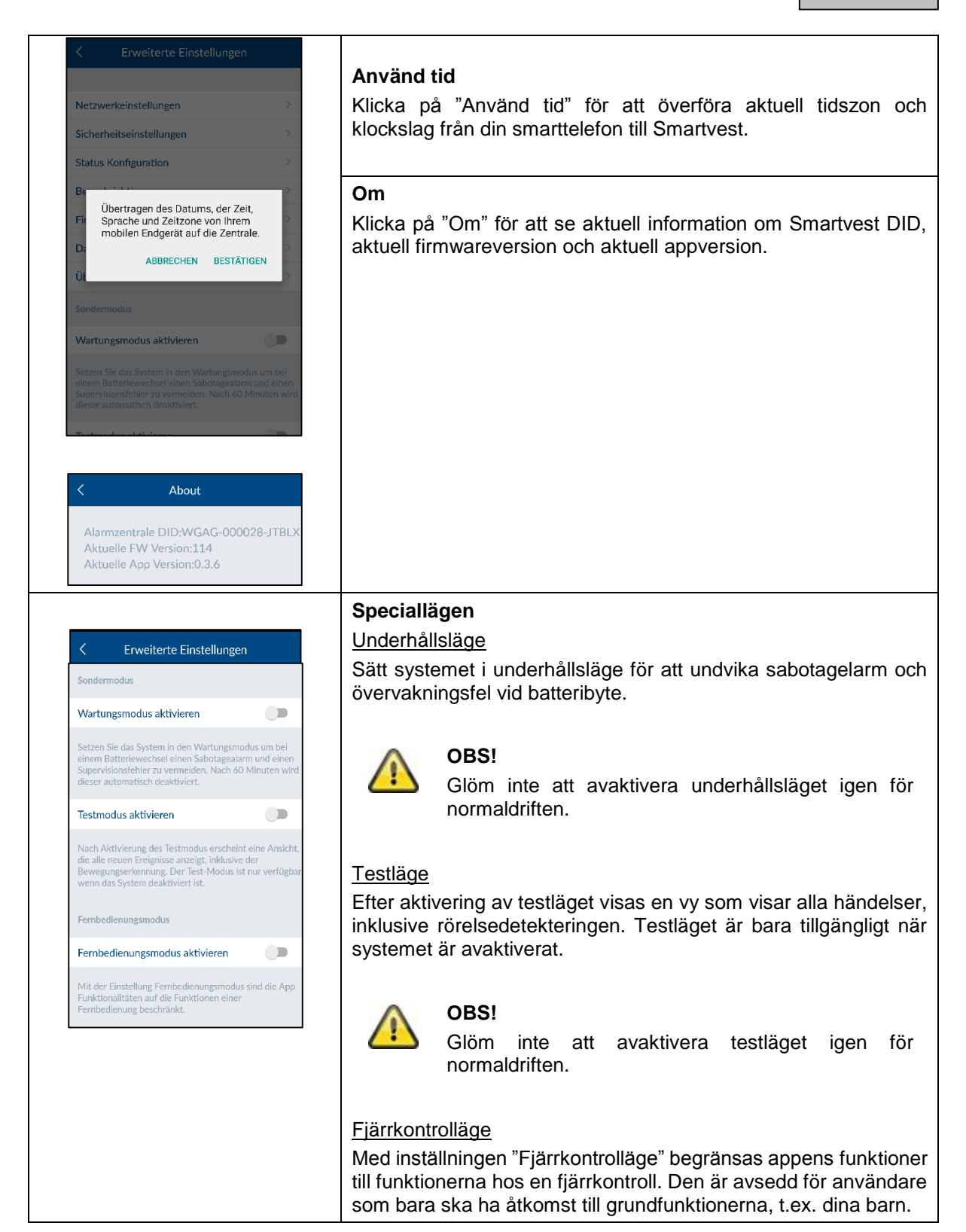

## 6. Tekniska data

| Modellnummer          |       | FUAA35000 – Smartvest                          |
|-----------------------|-------|------------------------------------------------|
| Batteri               |       | 6 x AA (2 x 3) (1,5V) för nödströmsförsörjning |
| Batterilivslängd      | h     | Ø 5                                            |
| Drifttemperatur       | °C    | 0–40                                           |
| Frekvens              | MHz   | 868,3                                          |
| Vikt                  | g     | 540                                            |
| Hygrometer            |       | integrerad                                     |
| Mått                  | mm    | 279,6 x 89,3 x 193,8                           |
| Max. antal radiozoner |       | 32                                             |
| Max. luftfuktighet    | %     | 80                                             |
| Montering             |       | Montering på sockel eller vägg.                |
| Nätverksanslutning    | Mbit. | 10/100                                         |
| Räckvidd              | m     | Ca 30, beroende på lokala förhållanden         |
| Ljudtryck             | dB    | Av, lågt (70), högt (90)                       |
| Spänningsförsörjning  | V     | 5                                              |
| Strömförbrukning      | mA    | Max. 450                                       |

| Modellnummer         |     | FUHA35000 – Trådlöst uttag                                                  |
|----------------------|-----|-----------------------------------------------------------------------------|
| Anslutningar         |     | Jordad kontakt på apparaten (typ: F); jordat uttag på<br>apparaten (typ: F) |
| Drifttemperatur      | °C  | 0–40                                                                        |
| Frekvens             | MHz | 868                                                                         |
| Vikt                 | g   | 129                                                                         |
| Mått                 | mm  | 55 x 99 x 31                                                                |
| Max. luftfuktighet   | %   | 80                                                                          |
| Räckvidd             | m   | Ca 30, beroende på lokala förhållanden                                      |
| Sabotageövervakning  |     | Nej                                                                         |
| Kopplingseffekt      | W   | < 3680                                                                      |
| Signalkontroll       |     | Ja, tidsintervall 3 h                                                       |
| Spänningsförsörjning | V   | 250 AC                                                                      |

| Modellnummer        |     | FUMK35000 – Öppningsdetektor           |
|---------------------|-----|----------------------------------------|
| Batteri             |     | 1 x CR2032 (3V)                        |
| Batterilivslängd    | h   | Ø 1 år                                 |
| Drifttemperatur     | °C  | 0–40                                   |
| Frekvens            | MHz | 868,3                                  |
| Vikt                | g   | 30                                     |
| Mått                | mm  | 40 x 71 x 14                           |
| Max. luftfuktighet  | %   | 80                                     |
| Montering           |     | Dörr- eller fönstermontering           |
| Räckvidd            | m   | Ca 30, beroende på lokala förhållanden |
| Sabotageövervakning |     | Ja                                     |
| Signalkontroll      |     | Ja, tidsintervall 3 h                  |

| Modellnummer        |     | FUBW35000 – Rörelsedetektor                                                                        |
|---------------------|-----|----------------------------------------------------------------------------------------------------|
| Batteri             |     | 3 x AA (1,5V)                                                                                      |
| Batterilivslängd    | h   | Ø 2 år                                                                                             |
| Drifttemperatur     | °C  | 0–40                                                                                               |
| Detekteringsmetod   |     | Värmedetektering                                                                                   |
| Energisparläge      | S   | 120 (efter detekterad rörelse sänder rörelsedetektorn<br>en till varning först efter 120 sekunder) |
| Detekteringsområde  | m   | 16                                                                                                 |
| Frekvens            | MHz | 868,3                                                                                              |
| Vikt                | g   | 163                                                                                                |
| Mått                | mm  | 61 x 110 x 52                                                                                      |
| Max. luftfuktighet  | %   | 80                                                                                                 |
| Montering           |     | Montering på vägg<br>Höjd > 2 m                                                                    |
| PIR-blickvinkel     |     | Horisontellt: 105°<br>Vertikalt: 45°                                                               |
| Räckvidd            | m   | Ca 30, beroende på lokala förhållanden                                                             |
| Sabotageövervakning |     | Ja                                                                                                 |
| Signalkontroll      |     | Ja, tidsintervall 3 h                                                                              |

| Modellnummer          |     | FURM35000 – Rök-värme-detektor         |
|-----------------------|-----|----------------------------------------|
| Avstängning av ljudet | М   | 10                                     |
| Batteri               |     | 2 x AA (1,5V)                          |
| Batterilivslängd      | h   | Ø 1 år                                 |
| Drifttemperatur       | °C  | 0–45                                   |
| Detekteringsområde    | m²  | 40                                     |
| Frekvens              | MHz | 868,3                                  |
| Vikt                  | g   | 166                                    |
| Mått                  | mm  | 32 x 120                               |
| Max. luftfuktighet    | %   | 93                                     |
| Montering             |     | Takmontering                           |
| Räckvidd              | m   | Ca 30, beroende på lokala förhållanden |
| Signalkontroll        |     | Ja, tidsintervall 3 h                  |

| Modellnummer         |     | FUSG35000 – Siren                        |
|----------------------|-----|------------------------------------------|
| Batteri              |     | 4 x C (1,5V)                             |
| Batterilivslängd     | h   | Ø 2 år                                   |
| Drifttemperatur      | °C  | -10–50                                   |
| Frekvens             | MHz | 868,3                                    |
| Vikt                 | g   | 870                                      |
| Ljusfärg             |     | Röd                                      |
| Lampor               |     | Lysdioder                                |
| Mått                 | mm  | 112 x 300 x 102                          |
| Max. luftfuktighet   | %   | 80                                       |
| Montering            |     | Montering på vägg i skyddad utomhusmiljö |
| PIR-blickvinkel      |     | Horisontellt: 105°, vertikal: 45°        |
| Räckvidd             | m   | Ca 30, beroende på lokala förhållanden   |
| Sabotageövervakning  |     | Ja                                       |
| Ljudtryck            | dB  | Av, lågt (80), högt (100)                |
| Kapslingsklass       | IP  | 44                                       |
| Signalkontroll       |     | Ja, tidsintervall 3 h                    |
| Spänningsförsörjning | V   | 5                                        |
| Strömförbrukning     | mA  | 200                                      |
| Modellnummer         |     | FUBE35000 – Fjärrkontroll                |

| Batteri             |     | 1 x CR2032 (3V)                        |
|---------------------|-----|----------------------------------------|
| Batterilivslängd    | h   | Ø 2 år                                 |
| Drifttemperatur     | °C  | 0–40                                   |
| Frekvens            | MHz | 868,3                                  |
| Vikt                | g   | 22                                     |
| Mått                | mm  | 30 x 60 x 14                           |
| Max. luftfuktighet  | %   | 80                                     |
| Montering           |     | Dörr- eller fönstermontering           |
| Räckvidd            | m   | Ca 30, beroende på lokala förhållanden |
| Sabotageövervakning |     | Nej                                    |
| Signalkontroll      |     | Ja, tidsintervall 3 h                  |